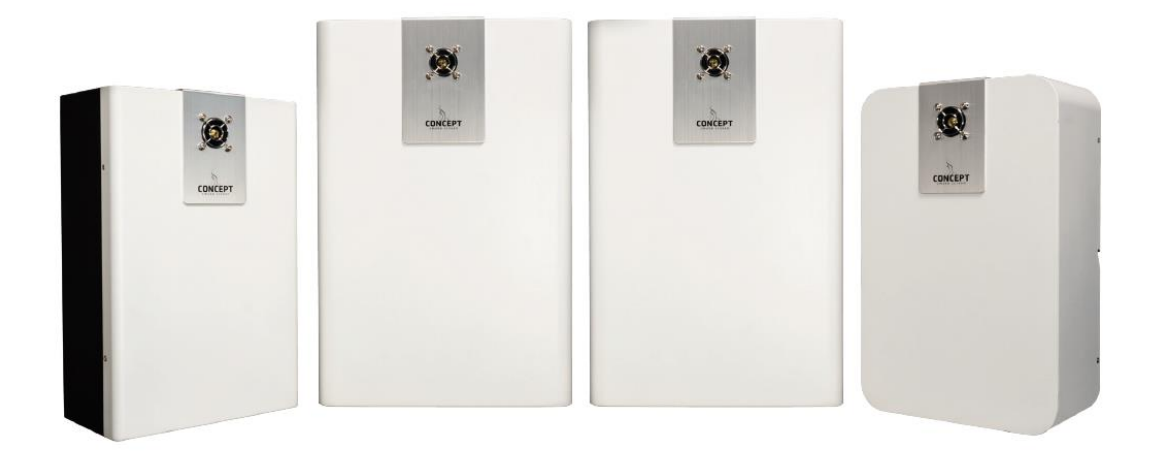

## Handleiding Sentinel Mistgeneratoren S35 – S55 - S70 - S100

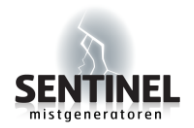

Installateurshandleiding Sentinel Mistgeneratoren

Copyright © 2017 Sentinel Mistgeneratoren

Het is niet toegestaan dit document in zijn geheel of gedeeltelijk te kopiëren of op andere wijze te reproduceren zonder schriftelijke toestemming vooraf van Sentinel Mistgeneratoren.

Technische en functionele specificaties kunnen zonder voorafgaande mededeling worden gewijzigd.

### Inhoud

| Toepassingen                                                                                                    |
|----------------------------------------------------------------------------------------------------|
| Thermische mist7                                                                                                    |
| Specificaties S359                                                                                                    |
| Specificaties S55 10                                                                                                    |
| Specificaties S70 11                                                                                                    |
| Specificaties S10012                                                                                                    |
| Inhoud Pakket                                                                                                    |
| Benodigdheden14                                                                                                    |
| Hardware S35 15                                                                                                    |
| Hardware S55/S70/100 15                                                                                                    |
| Verwijderen Frontpaneel S3516                                                                                                    |
| Verwijderen Frontpaneel S55/S70/S10016                                                                                                    |
| Hardware in de Mistgenerator S3517                                                                                                    |
| Hardware in de Mistgenerator S5518                                                                                                    |
|                                                                                                    |
| Hardware in de Mistgenerator S70/S10018                                                                                                    |
| Hardware in de Mistgenerator S70/S100                                                                                                    |
| Hardware in de Mistgenerator S70/S100    18      Plaatsing    20      Plaatsing bij wand montage    21                                                                                                    |
| Hardware in de Mistgenerator S70/S100       18         Plaatsing       20         Plaatsing bij wand montage       21         Plaatsing bij plafond montage       21                                                                                                    |
| Hardware in de Mistgenerator S70/S100       18         Plaatsing       20         Plaatsing bij wand montage       21         Plaatsing bij plafond montage       21         Wand montage       22                                                                                                    |
| Hardware in de Mistgenerator S70/S10018Plaatsing20Plaatsing bij wand montage21Plaatsing bij plafond montage21Wand montage22Plafond montage 2x draadeind23                                                                                                    |
| Hardware in de Mistgenerator S70/S10018Plaatsing20Plaatsing bij wand montage21Plaatsing bij plafond montage21Wand montage22Plafond montage 2x draadeind23Plafond montage 4x draadeind24                                                                                                    |
| Hardware in de Mistgenerator S70/S10018Plaatsing20Plaatsing bij wand montage21Plaatsing bij plafond montage21Wand montage22Plafond montage 2x draadeind23Plafond montage 4x draadeind24Aansluiten26                                                                                                    |
| Hardware in de Mistgenerator S70/S10018Plaatsing20Plaatsing bij wand montage21Plaatsing bij plafond montage21Wand montage22Plafond montage 2x draadeind23Plafond montage 4x draadeind24Aansluiten26Opstartprocedure27                                                                                                    |
| Hardware in de Mistgenerator S70/S10018Plaatsing20Plaatsing bij wand montage21Plaatsing bij plafond montage21Wand montage22Plafond montage 2x draadeind23Plafond montage 4x draadeind24Aansluiten26Opstartprocedure27Aansluitingen S35 / S5528                                                                                                    |
| Hardware in de Mistgenerator S70/S10018Plaatsing20Plaatsing bij wand montage21Plaatsing bij plafond montage21Wand montage22Plafond montage 2x draadeind23Plafond montage 4x draadeind24Aansluiten26Opstartprocedure27Aansluitingen S35 / S5528Aansluitingen S70 / S10029                                                                                |
| Hardware in de Mistgenerator S70/S10018Plaatsing20Plaatsing bij wand montage21Plaatsing bij plafond montage21Wand montage22Plafond montage 2x draadeind23Plafond montage 4x draadeind24Aansluiten26Opstartprocedure27Aansluitingen S35 / S5528Aansluitingen S70 / S10029Aansluitschema S35/S55/S70/S10030                                               |
| Hardware in de Mistgenerator S70/S10018Plaatsing20Plaatsing bij wand montage21Plaatsing bij plafond montage21Wand montage22Plafond montage 2x draadeind23Plafond montage 4x draadeind24Aansluiten26Opstartprocedure27Aansluitingen S35 / S5528Aansluitingen S70 / S10029Aansluitschema S35/S55/S70/S10030Instellen Ventilator/Sabotage/Zoemer S35/S5531 |

| Live activiteiten op het LCD Scherm       34         Servicemode       36         Tijd / Datum       36         Geheugen uitlezen       36         Uitstoottijd instellen       37         Vloeistof capaciteit instellen       37         Verification timer instellen       38         Ingang inverteren       39         Accu (de) Activeren       39         Energie Bespaarstand       40         Sabotage       40         Vloeistofzak Uitwisselen       41         Vloeistofreservoir Uitwisselen       43         Accu       44         Nozzle vervangen       45         Interfac       46         Isolate sleutel functie       47         Foutmeldingen       48         Interface       49         Aansluitingen interface       50         Testen via interface       51         Operationeel algemeen       52         Stoppen met mist produceren       52         Volleidige Test       52         Stand-alone Test       53  | Programmeren via LCD Scherm            |
|----------------------------------------------------------------------------------------------------|----------------------------------------|
| Servicemode36Tijd / Datum36Geheugen uitlezen36Uitstoottijd instellen37Vloeistof capaciteit instellen37Verification timer instellen38Ingang inverteren39Accu (de) Activeren39Energie Bespaarstand40Sabotage40Vloeistofzak Uitwisselen41Vloeistofreservoir Uitwisselen43Accu44Nozzle vervangen45Interfac46Isolate sleutel functie47Foutmeldingen48Interface49Aansluitingen interface50Testen via interface51Operationeel algemeen52Stoppen met mist produceren52Volledige Test52Stand-alone Test52Stand-alone Test52                                                                                                    | Live activiteiten op het LCD Scherm 34 |
| Tijd / Datum       36         Geheugen uitlezen       36         Uitstoottijd instellen       37         Vloeistof capaciteit instellen       37         Verification timer instellen       38         Ingang inverteren       39         Accu (de) Activeren       39         Energie Bespaarstand       40         Sabotage       40         Vloeistofreservoir Uitwisselen       41         Vloeistofreservoir Uitwisselen       43         Accu       44         Nozzle vervangen       45         Interfac       46         Normale werking       46         Isolate sleutel functie       47         Foutmeldingen       48         Interface       49         Aansluitingen interface       50         Testen via interface       51         Operationeel algemeen       52         Stoppen met mist produceren       52         Stoppen met mist produceren       52         Volledige Test       52         Stand-alone Test       53 | Servicemode                            |
| Geheugen uitlezen       36         Uitstoottijd instellen       37         Vloeistof capaciteit instellen       37         Verification timer instellen       38         Ingang inverteren       39         Accu (de) Activeren       39         Energie Bespaarstand       40         Sabotage       40         Vloeistofreservoir Uitwisselen       41         Vloeistofreservoir Uitwisselen       43         Accu       44         Nozzle vervangen       45         Interfac       46         Normale werking       46         Isolate sleutel functie       47         Foutmeldingen       48         Interface       49         Aansluitingen interface       50         Testen via interface       51         Operationeel algemeen       52         Stoppen met mist produceren       52         Stoppen met mist produceren       52         Volleidige Test       52         Stand-alone Test       53                              | Tijd / Datum                           |
| Uitstoottijd instellen37Vloeistof capaciteit instellen37Verification timer instellen38Ingang inverteren39Accu (de) Activeren39Energie Bespaarstand40Sabotage40Vloeistofrak Uitwisselen41Vloeistofreservoir Uitwisselen43Accu44Nozzle vervangen45Interfac46Isolate sleutel functie47Foutmeldingen48Interface49Aansluitingen interface50Testen via interface51Operationeel algemeen52Stoppen met mist produceren52Stoppen met mist produceren52Stand-alone Test53                                                                                                    | Geheugen uitlezen                      |
| Vloeistof capaciteit instellen37Verification timer instellen38Ingang inverteren39Accu (de) Activeren39Energie Bespaarstand40Sabotage40Vloeistofzak Uitwisselen41Vloeistofreservoir Uitwisselen43Accu44Nozzle vervangen45Interfac46Normale werking46Isolate sleutel functie47Foutmeldingen48Interface49Aansluitingen interface50Testen via interface51Operationeel algemeen52Stoppen met mist produceren52Nolledige Test52Stand-alone Test52Stand-alone Test53                                                                                                    | Uitstoottijd instellen                 |
| Verification timer instellen38Ingang inverteren39Accu (de) Activeren39Energie Bespaarstand40Sabotage40Vloeistofzak Uitwisselen41Vloeistofreservoir Uitwisselen43Accu44Nozzle vervangen45Interfac46Normale werking46Isolate sleutel functie47Foutmeldingen48Interface49Aansluitingen interface50Testen via interface51Operationeel algemeen52Stoppen met mist produceren52Nolledige Test52Stand-alone Test53                                                                                                    | Vloeistof capaciteit instellen         |
| Ingang inverteren39Accu (de) Activeren39Energie Bespaarstand40Sabotage40Vloeistofzak Uitwisselen41Vloeistofreservoir Uitwisselen43Accu44Nozzle vervangen45Interfac46Normale werking46Isolate sleutel functie47Foutmeldingen48Interface49Aansluitingen interface50Testen via interface51Operationeel algemeen52Stoppen met mist produceren52Ke-Triggering52Volledige Test52Stand-alone Test53                                                                                                    | Verification timer instellen           |
| Accu (de) Activeren39Energie Bespaarstand40Sabotage40Vloeistofzak Uitwisselen41Vloeistofreservoir Uitwisselen43Accu44Nozzle vervangen45Interfac46Normale werking46Isolate sleutel functie47Foutmeldingen48Interface49Aansluitingen interface50Testen via interface51Operationeel algemeen52Stoppen met mist produceren52Re-Triggering52Volledige Test52Stand-alone Test53                                                                                                    | Ingang inverteren                      |
| Energie Bespaarstand40Sabotage40Vloeistofzak Uitwisselen41Vloeistofreservoir Uitwisselen43Accu44Nozzle vervangen45Interfac46Isolate sleutel functie47Foutmeldingen48Interface49Aansluitingen interface50Testen via interface51Operationeel algemeen52Stoppen met mist produceren52Volledige Test52Stand-alone Test53                                                                                                    | Accu (de) Activeren 39                 |
| Sabotage40Vloeistofzak Uitwisselen41Vloeistofreservoir Uitwisselen43Accu44Nozzle vervangen45Interfac46Normale werking46Isolate sleutel functie47Foutmeldingen48Interface49Aansluitingen interface50Testen via interface51Operationeel algemeen52Stoppen met mist produceren52Volledige Test52Stand-alone Test53                                                                                                    | Energie Bespaarstand 40                |
| Vloeistofzak Uitwisselen41Vloeistofreservoir Uitwisselen43Accu44Nozzle vervangen45Interfac46Normale werking46Isolate sleutel functie47Foutmeldingen48Interface49Aansluitingen interface50Testen via interface51Operationeel algemeen52Stoppen met mist produceren52Re-Triggering52Volledige Test52Stand-alone Test53                                                                                                    | Sabotage                               |
| Vloeistofreservoir Uitwisselen.43Accu44Nozzle vervangen45Interfac46Normale werking46Isolate sleutel functie47Foutmeldingen48Interface49Aansluitingen interface50Testen via interface51Operationeel algemeen52Stoppen met mist produceren52Re-Triggering52Volledige Test52Stand-alone Test53                                                                                                    | Vloeistofzak Uitwisselen               |
| Accu44Nozzle vervangen45Interfac46Normale werking46Isolate sleutel functie47Foutmeldingen48Interface49Aansluitingen interface50Testen via interface51Operationeel algemeen52Stoppen met mist produceren52Re-Triggering52Volledige Test52Stand-alone Test53                                                                                                    | Vloeistofreservoir Uitwisselen         |
| Nozzle vervangen45Interfac46Normale werking46Isolate sleutel functie47Foutmeldingen48Interface49Aansluitingen interface50Testen via interface51Operationeel algemeen52Stoppen met mist produceren52Re-Triggering52Volledige Test52Stand-alone Test53                                                                                                    | Accu                                   |
| Interfac46Normale werking.46Isolate sleutel functie47Foutmeldingen48Interface49Aansluitingen interface50Testen via interface51Operationeel algemeen52Stoppen met mist produceren52Re-Triggering52Volledige Test52Stand-alone Test53                                                                                                    | Nozzle vervangen                       |
| Normale werking46Isolate sleutel functie47Foutmeldingen48Interface49Aansluitingen interface50Testen via interface51Operationeel algemeen52Stoppen met mist produceren52Re-Triggering52Volledige Test52Stand-alone Test53                                                                                                    | Interfac                               |
| Isolate sleutel functie       47         Foutmeldingen       48         Interface       49         Aansluitingen interface       50         Testen via interface       51         Operationeel algemeen       52         Stoppen met mist produceren       52         Re-Triggering       52         Volledige Test       52         Stand-alone Test       53                                                                                                    | Normale werking                        |
| Foutmeldingen48Interface49Aansluitingen interface50Testen via interface51Operationeel algemeen52Stoppen met mist produceren52Re-Triggering52Volledige Test52Stand-alone Test53                                                                                                    | Isolate sleutel functie                |
| Interface                                                                                                    | Foutmeldingen                          |
| Aansluitingen interface50Testen via interface51Operationeel algemeen52Stoppen met mist produceren52Re-Triggering52Volledige Test52Stand-alone Test53                                                                                                    | Interface                              |
| Testen via interface       51         Operationeel algemeen       52         Stoppen met mist produceren       52         Re-Triggering       52         Volledige Test       52         Stand-alone Test       53                                                                                                    | Aansluitingen interface                |
| Operationeel algemeen52Stoppen met mist produceren52Re-Triggering52Volledige Test52Stand-alone Test53                                                                                                    | Testen via interface                   |
| Stoppen met mist produceren                                                                                                    | Operationeel algemeen                  |
| Re-Triggering                                                                                                    | Stoppen met mist produceren            |
| Volledige Test                                                                                                    | Re-Triggering                          |
| Stand-alone Test                                                                                                    | Volledige Test                         |
|                                                                                                    | Stand-alone Test                       |
| Foutcontrole                                                                                                    | Foutcontrole                           |
| LED+Buzzer 54                                                                                                    | LED+Buzzer 54                          |
| Foutopsporing                                                                                                    | Foutopsporing                          |

| la de mistuitstoot         | 56 |
|----------------------------|----|
| Dnderhoud                  | 56 |
| /listvloeistof             | 57 |
| lozzles                    | 58 |
| Dplossingen van storingen: | 60 |
| Bestelnummers              | 61 |
| /ragen?                    | 62 |

### Toepassingen

Sentinel Mistgeneratoren kunnen in vrijwel ieder object worden geplaatst. Bij aanschaf is het belangrijk na te gaan wat de wensen zijn.

Sentinel Mistgeneratoren kunnen voorzien in drie belangrijke toepassingen:

Criminelen confronteren met een fysieke barrière welke niet kan worden vernield door geweld (mist kan niet kapot worden geslagen met een voorhamer);

Criminelen afschrikken waardoor zij besluiten de ruimte niet te betreden (de mist heeft een desoriënterende werking);

Beschermen van goederen door de goederen achter of onder een dikke laag ondoordringbare mist te laten verdwijnen.

Sentinel Mistgeneratoren kunnen worden geïnstalleerd op drie manieren:

- Als onderdeel van een bestaand inbraak alarmsysteem
- · Als een zelfstandige unit met eigen detectie
- Als onderdeel van een bestaand inbraak alarmsysteem, maar voorzien van een eigen detectie ter voorkoming van het afgaan bij een bedienfout of vals alarm van het inbraak alarmsysteem

De laatste manier heeft de voorkeur. Een nodeloos alarm vanuit het inbraak alarmsysteem kan dan nooit leiden tot een nodeloze mistuitstoot !

### **Thermische mist**

Thermische mist wordt geproduceerd door een vloeistof in een warmtewisselaar te verwarmen tot boven zijn kookpunt.

De vloeistof wordt hierbij verdampt en als de damp de warmtewisselaar verlaat en zich mengt met de relatief koudere omgevingslucht zal er een zeer snelle condensatie plaats vinden.

Het resultaat is een thermische mist (Kunstrook).

De voordelen van deze zeer constante mistdeeltjes met deze afmeting zijn:

- Hoe kleiner de mistdeeltjes (mistdruppeltjes), hoe minder mistvloeistof noodzakelijk is om de gewenste hoeveelheid mist te produceren. Hierdoor kunnen de verbruikskosten aanzienlijk worden gereduceerd.
- Hoe minder de hoeveelheid mistvloeistof in de lucht, hoe veiliger de mist in termen van MAC-waarden gemeten (mg/m3).
- Hoe kleiner de mistdeeltjes hoe lager de valsnelheid (de snelheid waarmee de mistdeeltjes neerslaan door de zwaartekracht).

Het is belangrijk dat de vloeistof in de warmtewisselaar volledig verdampt anders zal "natte" mist het gevolg zijn of de mist zal uit zeer grote deeltjes bestaan.

Een te hoge temperatuur in de warmtewisselaar waar de vloeistof doorheen gevoerd wordt kan onprettige en in het uiterste geval zelfs potentieel gevaarlijke hoge zelfontbranding bij producten veroorzaken.

De warmte wisselaars welke in de Sentinel Mistgeneratoren worden toegepast produceren rookdeeltjes welke kleiner zijn dan de gebruikelijk toegepaste warmtewisselaars.

De voordelen worden behaald op het gebied van :

- mistdichtheid
- minder verbruik van mistvloeistof
- gezondheidsrisico's en veiligheid
- valsnelheid van de mistdruppels

Sentinel maakt gebruik van een unieke en met de meest moderne technieken geproduceerde, stalen "droge mist" warmtewisselaar.

Hierdoor is het mogelijk extreem kleine vloeistofdeeltjes te produceren (0,2 micron diameter). Omdat de deeltjes zo klein zijn is er maar weinig rookvloeistof nodig voor het beoogde resultaat en zal ook valsnelheid zeer laag zijn – gemiddeld zo'n 5 tot 10 mm per uur.

Het resultaat, een mist, die in essentie "droog" is en die geen schadelijke of vervuilende neerslag zal achterlaten.

Alle Sentinel mistgeneratoren zijn uitgerust met machinaal geproduceerde en van speciaal behandeld stalen warmtewisselaars waarbinnen de mistvloeistof wordt verdampt.

Conventionele mistgeneratoren zijn vaak voorzien van gegoten of geperste aluminium warmtewisselaars, die hoewel zeer goedkoop om te maken, mistdeeltjes produceren van 1 tot 5 micron in diameter.

Vrijwel alle Sentinel mistgeneratoren produceren mistdeeltjes van 0,2 tot 0,3 micron in diameter.

De mist verdwijnt indien niet wordt geventileerd pas na c.a. 2 uur Met ventilering is de mist in de meeste gevallen binnen enkele minuten verdwenen.

|                                 | S35              |
|---------------------------------|------------------|
| Lengte eerste uitstoot normaal: | 360 sec          |
| Lengte eerste uitstoot turbo:   | 50 sec           |
| Tijdinstelling duur uitstoot:   | 5 sec tot 6 min  |
| Max. aantal uitstoten 500ml     | 3-4 full shots   |
|                                 | 1 min per keer   |
| Max. aantal uitstoten 1000ml    | 6-7 full shots   |
|                                 | 1 min per keer   |
| Volume per minuut:              | 400 m3           |
| Vloeistof:                      | 500 ml           |
| Signalering vloeistof:          | Microprocessor   |
|                                 |                  |
|                                 |                  |
| Netaansluiting:                 | 110/240V         |
| Heater power:                   | 1.5kW (single)   |
| Standby verbruik normaal:       | 60 watt/uur      |
| Standby verbruik energiebesp.:  | 50 watt/uur      |
| Opwarmtijd:                     | 6 min            |
| Heropwarmtijd na activatie:     | 1 min en 40 sec  |
| Omgevingstemperatuur:           | -10 ~ 50 °C      |
| Ingangen:                       | 4                |
| Uitgangen:                      | 7                |
| Programmeren:                   | LCD Interface    |
| Noodstroom:                     | Ja               |
| Stroomuitval monitoring:        | Ja               |
| Noodstroom capaciteit:          | 30 min           |
| Indicatie:                      | Visueel en Audio |
| Externe status indicatie:       | Ja               |
| Onboard datalog:                | Ja               |
|                                 | tot 1000 events  |
| Afmetingen (hxdxb):             | 34 x 14 x 23 cm  |
| Gewicht pre-install:            | 10 kg            |
| Gewicht totaal:                 | 11 kg            |
| Verschillende nozzles:          | Ja               |
|                                 |                  |

| S55                   |
|-----------------------|
| 360 sec               |
| 90 sec                |
| 5 sec tot 6 min       |
| n.v.t.                |
| n.v.t.                |
| 6-7 full shots        |
| 1 min per keer        |
| 650 m3                |
| 1000 ml reservoir     |
| Microprocessor        |
| Sensor: 'Laag niveau' |
| en 'Vloeistof op'     |
| 110/240V              |
| 1.6kW (single)        |
| 65 watt/uur           |
| 55 watt/uur           |
| 10 minuten            |
| 2 min en 5 sec        |
| -10 ~ 50 °C           |
| 4                     |
| 7                     |
| LCD Interface         |
| Ja                    |
| Ja                    |
| 60 min                |
| Visueel en Audio      |
| Ja                    |
| Ja                    |
| tot 1000 events       |
| 37 x 14 x 23 cm       |
| 12 kg                 |
| 14,5 kg               |
| Ja                    |
|                       |

|                                 | S70                   |  |  |  |
|---------------------------------|-----------------------|--|--|--|
| Lengte eerste uitstoot normaal: | 82 sec                |  |  |  |
| Lengte eerste uitstoot turbo:   | 56 sec                |  |  |  |
| Tijdinstelling duur uitstoot:   | 5 sec tot 6 min       |  |  |  |
| Max. aantal uitstoten 500ml     | n.v.t.                |  |  |  |
|                                 | n.v.t.                |  |  |  |
| Max. aantal uitstoten 1000ml    | 6-7 full shots        |  |  |  |
|                                 | 1 min per keer        |  |  |  |
| Volume per minuut:              | 800 m3                |  |  |  |
| Vloeistof:                      | 1000 ml reservoir     |  |  |  |
| Signalering vloeistof:          | Microprocessor        |  |  |  |
|                                 | Sensor: 'Laag niveau' |  |  |  |
|                                 | en 'Vloeistof op'     |  |  |  |
| Netaansluiting:                 | 110/240V              |  |  |  |
| Heater power:                   | 2x 0.8kW (twin)       |  |  |  |
| Standby verbruik normaal:       | 70 watt/uur           |  |  |  |
| Standby verbruik energiebesp.:  | 60 watt/uur           |  |  |  |
| Opwarmtijd:                     | 14 minuten            |  |  |  |
| Heropwarmtijd na activatie:     | 57 sec                |  |  |  |
| Omgevingstemperatuur:           | -10 ~ 50 °C           |  |  |  |
| Ingangen:                       | 4                     |  |  |  |
| Uitgangen:                      | 7                     |  |  |  |
| Programmeren:                   | LCD Interface         |  |  |  |
| Noodstroom:                     | Ja                    |  |  |  |
| Stroomuitval monitoring:        | Ja                    |  |  |  |
| Noodstroom capaciteit:          | 70 min                |  |  |  |
| Indicatie:                      | Visueel en Audio      |  |  |  |
| Externe status indicatie:       | Ja                    |  |  |  |
| Onboard datalog:                | Ja                    |  |  |  |
|                                 | tot 1000 events       |  |  |  |
| Afmetingen (hxdxb):             | 47 x 13 x 31 cm       |  |  |  |
| Gewicht pre-install:            | 14 kg                 |  |  |  |
| Gewicht totaal:                 | 19 kg                 |  |  |  |
| Verschillende nozzles:          | Ja                    |  |  |  |

|                                 | S100                  |  |  |  |
|---------------------------------|-----------------------|--|--|--|
| Lengte eerste uitstoot normaal: | 360 sec               |  |  |  |
| Lengte eerste uitstoot turbo:   | 135 sec               |  |  |  |
| Tijdinstelling duur uitstoot:   | 5 sec tot 6 min       |  |  |  |
| Max. aantal uitstoten 500ml     | n.v.t.                |  |  |  |
|                                 | n.v.t.                |  |  |  |
| Max. aantal uitstoten 1000ml    | 6-7 full shots        |  |  |  |
|                                 | 1 min per keer        |  |  |  |
| Volume per minuut:              | 1400 m3               |  |  |  |
| Vloeistof:                      | 1000 ml reservoir     |  |  |  |
| Signalering vloeistof:          | Microprocessor        |  |  |  |
|                                 | Sensor: 'Laag niveau' |  |  |  |
|                                 | en 'Vloeistof op'     |  |  |  |
| Netaansluiting:                 | 110/240V              |  |  |  |
| Heater power:                   | 2x 0.8kW (twin)       |  |  |  |
| Standby verbruik normaal:       | 100 watt/uur          |  |  |  |
| Standby verbruik energiebesp.:  | 80 watt/uur           |  |  |  |
| Opwarmtijd:                     | 20 minuten            |  |  |  |
| Heropwarmtijd na activatie:     | 2 min en 35 sec       |  |  |  |
| Omgevingstemperatuur:           | -10 ~ 50 °C           |  |  |  |
| Ingangen:                       | 4                     |  |  |  |
| Uitgangen:                      | 7                     |  |  |  |
| Programmeren:                   | LCD Interface         |  |  |  |
| Noodstroom:                     | Ja                    |  |  |  |
| Stroomuitval monitoring:        | Ja                    |  |  |  |
| Noodstroom capaciteit:          | 90 min                |  |  |  |
| Indicatie:                      | Visueel en Audio      |  |  |  |
| Externe status indicatie:       | Ja                    |  |  |  |
| Onboard datalog:                | Ja                    |  |  |  |
|                                 | tot 1000 events       |  |  |  |
| Afmetingen (hxdxb):             | 47 x 13 x 31 cm       |  |  |  |
| Gewicht pre-install:            | 20 kg                 |  |  |  |
| Gewicht totaal:                 | 23 kg                 |  |  |  |
| Verschillende nozzles:          | Ja                    |  |  |  |

### **Inhoud Pakket**

De mistgenerator wordt geleverd inclusief navolgende onderdelen:

- 1 x Sentinel mistgenerator
- 1 x Wand/plafond Beugel
- 1 x Mistvloeistofzak of 1x vloeistof reservoir (In Doos)
- 2 x 12V Accu.

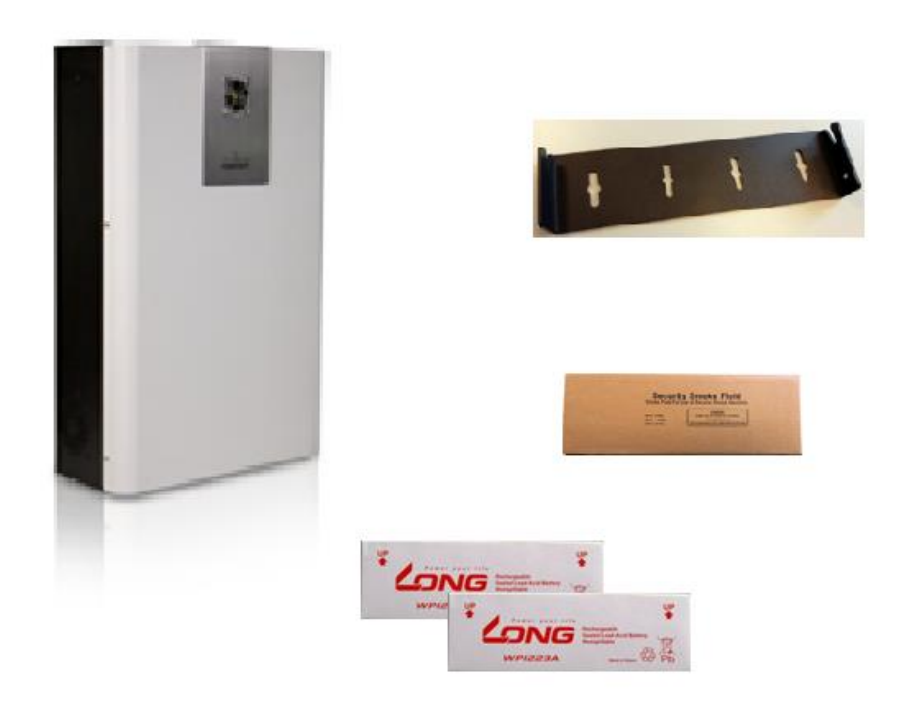

### Benodigdheden

De mistgenerator heeft de volgende zaken nodig om te kunnen functioneren:

- 230Vac aansluiting (voorkeur aparte groep)
- Connectie naar het alarmsysteem
- Hold-Off sturing (2e aansturing d.m.v. PIR melder of iets anders)

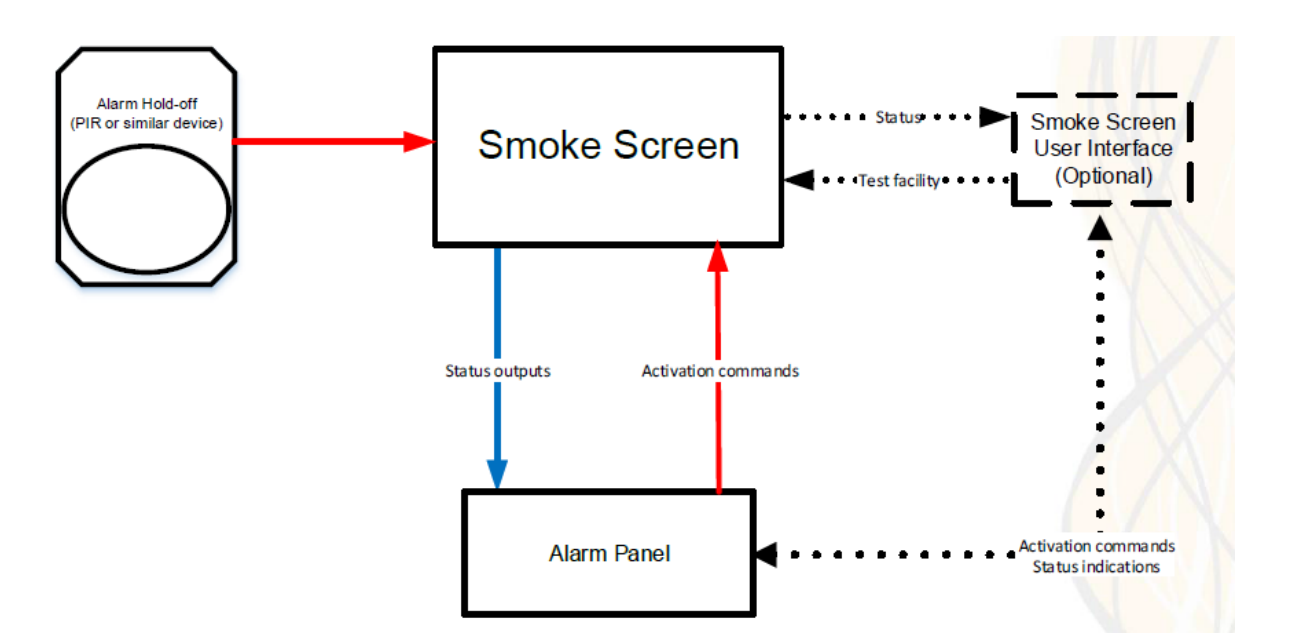

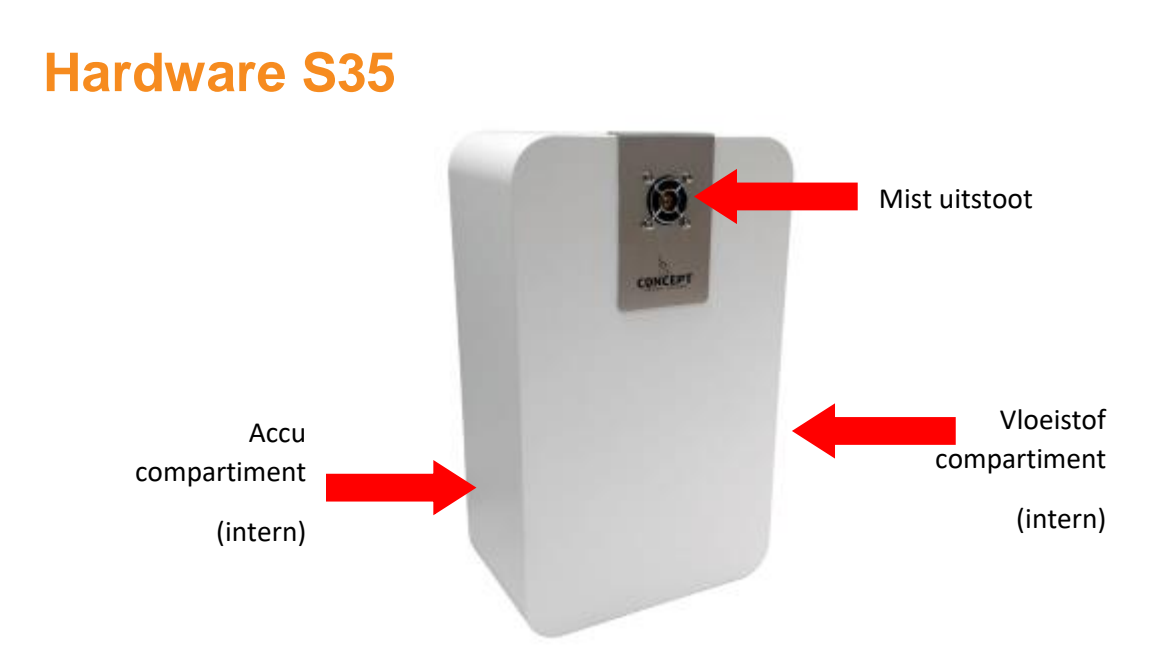

### Hardware S55/S70/100

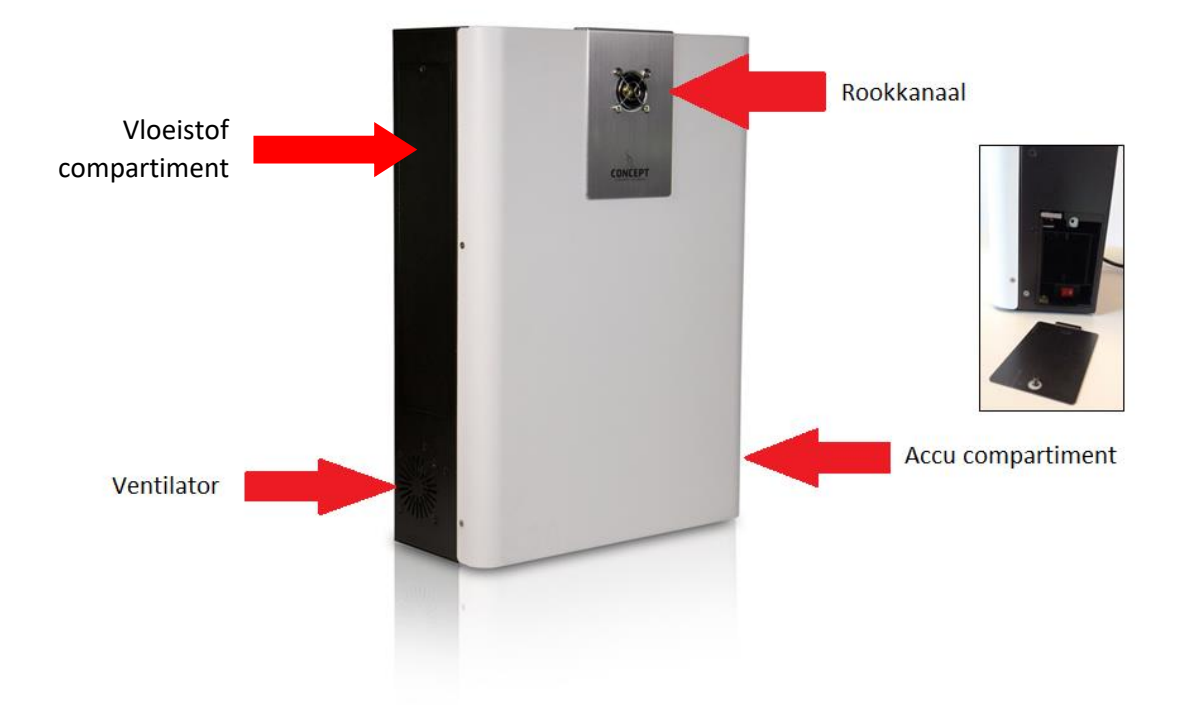

### Verwijderen Voorkant S35

Verwijder de schroeven aan de zijkant van de deksel en til de deksel 5 mm omhoog en verwijder deze door hem naar voren te trekken

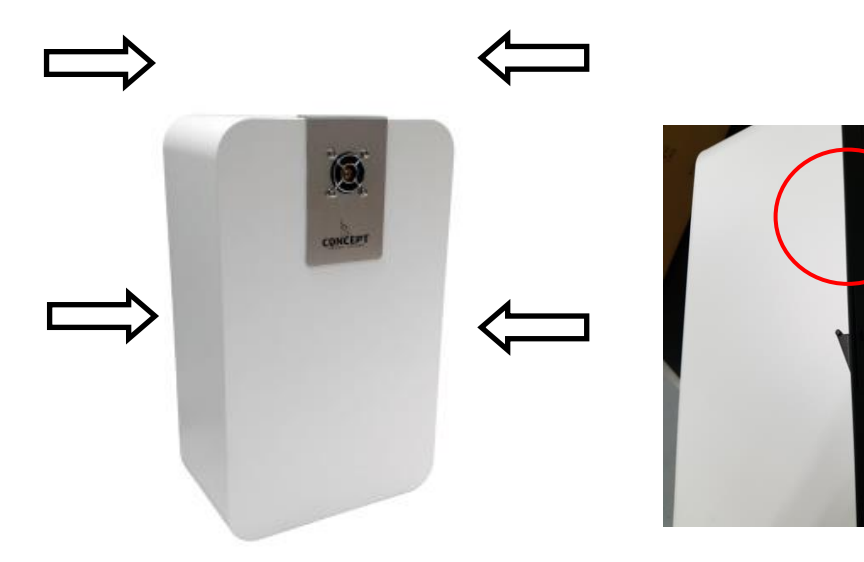

### Verwijderen Voorkant S55/S70/S100

Verwijder de schroeven aan de zijkant van het frontpaneel

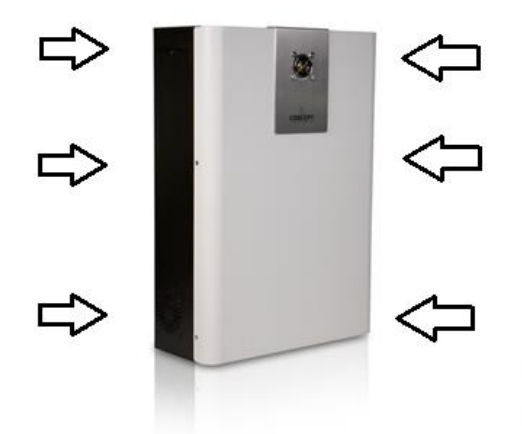

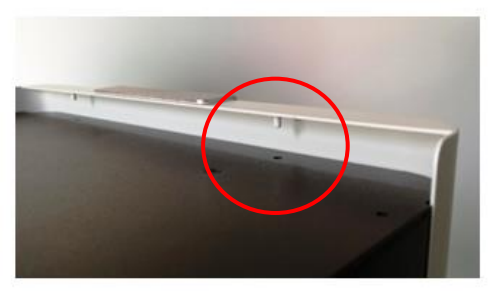

Schuif het frontpaneel 1cm naar boven en verwijder deze

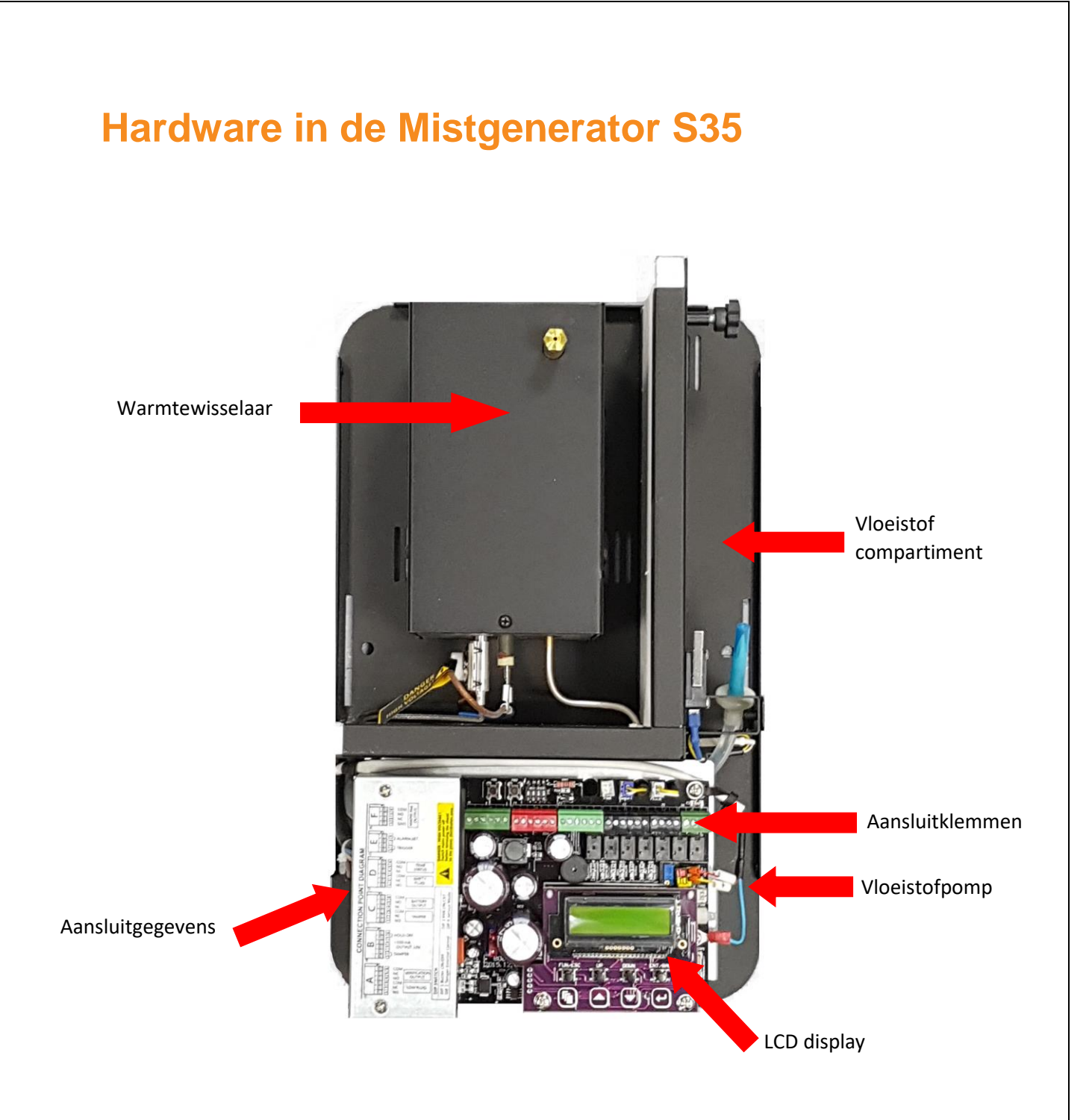

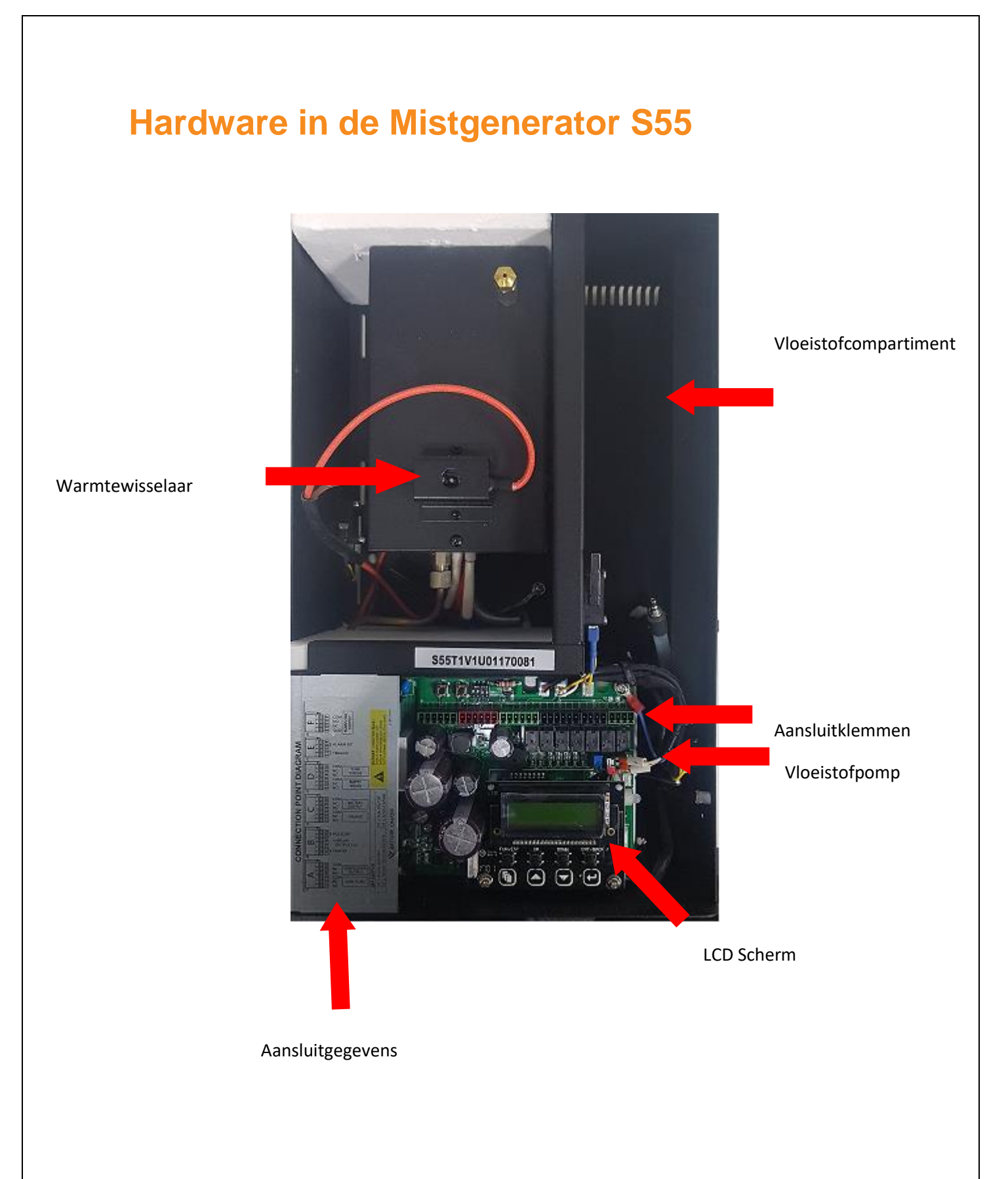

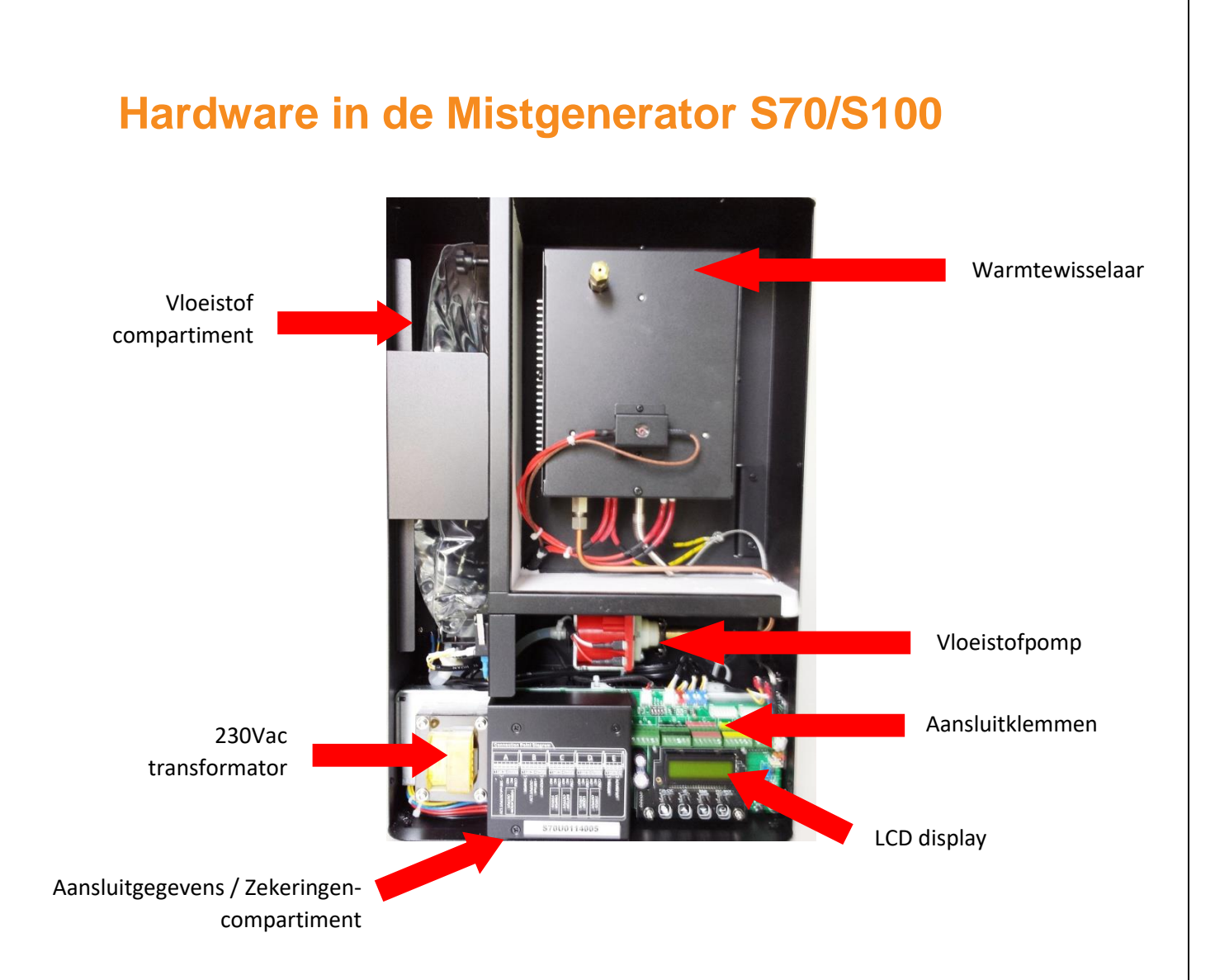

### **Plaatsing**

Zorg dat bij projectering gekozen wordt voor een mistmachine die de ruimte in +/-10 seconden vult met mist en daardoor een zicht creëert van minder dan 50 cm.

Lukt dit niet met plaatsing van één machine dan zullen meerdere machines moeten worden geplaatst.

Houdt er verder met de plaatsing rekening mee dat er aan de zijkant van de mistgenerator nog voldoende ruimte is voor de vervanging van de vloeistof en/of back-up batterijen.

### **Plaatsing bij wand montage**

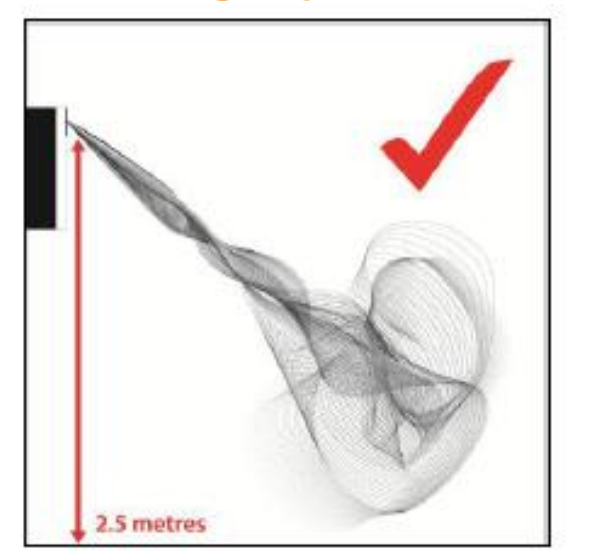

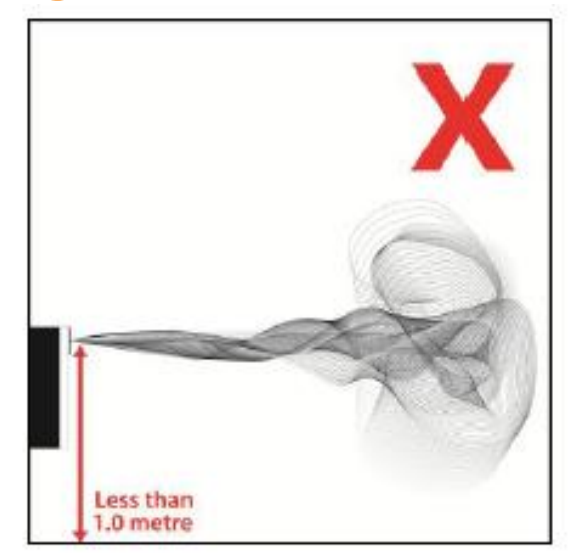

Bij Wandmontage kan de machine op een hoogte worden geplaatst van 2,5 meter. (minimaal op 1 meter). Gebruik hiervoor de Nozzle met een hoek van 30 graden.

Zorg dat er geen obstakels binnen 1 meter van het rookkanaal geplaatst zijn.

## Plaatsing bij plafond montage

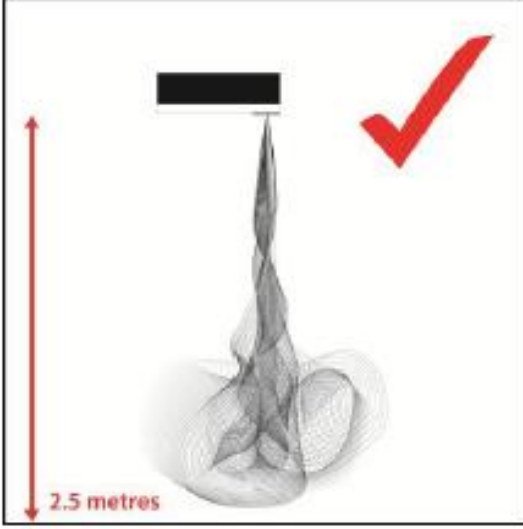

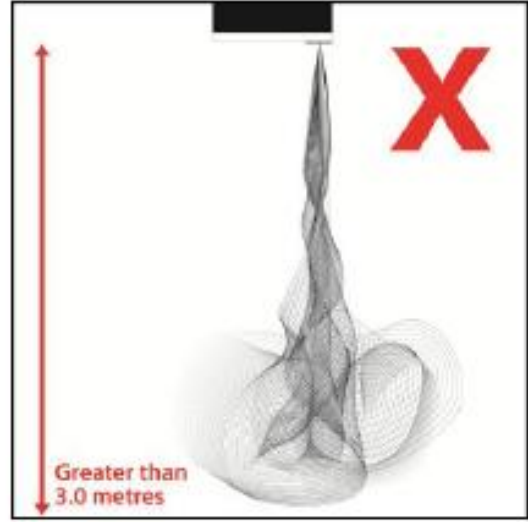

Bij plafondmontage mag de machine tot een hoogte worden geplaatst van maximaal 3 meter. Hierbij wordt geadviseerd een rechte Nozzle toe te passen.

Zorg dat er geen obstakels binnen 1 meter van het rookkanaal geplaatst zijn.

### Wand montage

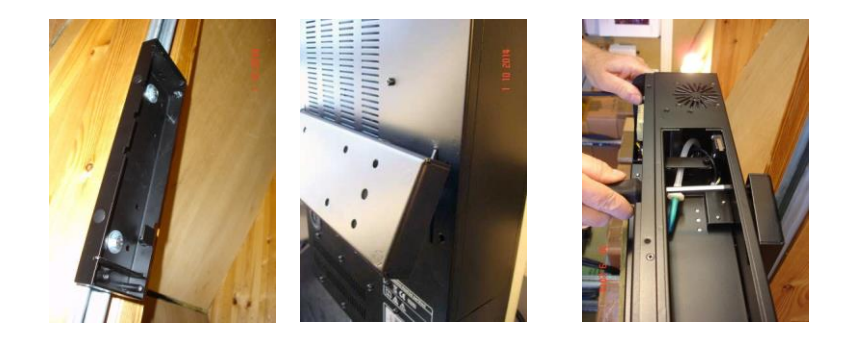

- Bevestig de ophangbeugel degelijk tegen de wand of plafond
- Machine op de wandbeugel hangen
- Bevestigen met de bijgeleverde bouten

Bij wandmontage moet boven de machine minimaal 15cm vrij zijn i.v.m. warmte ontwikkeling

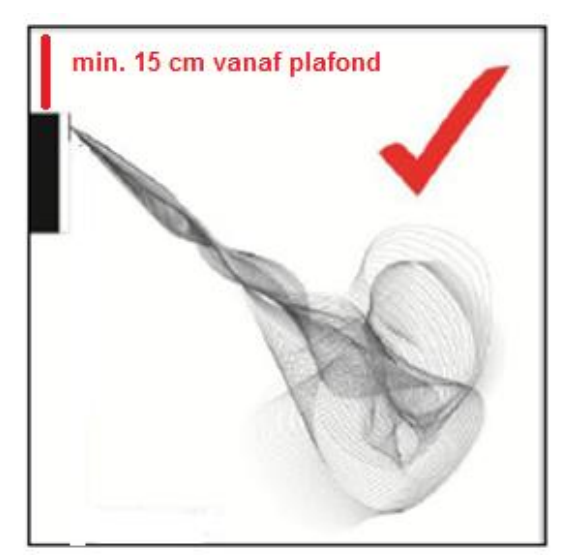

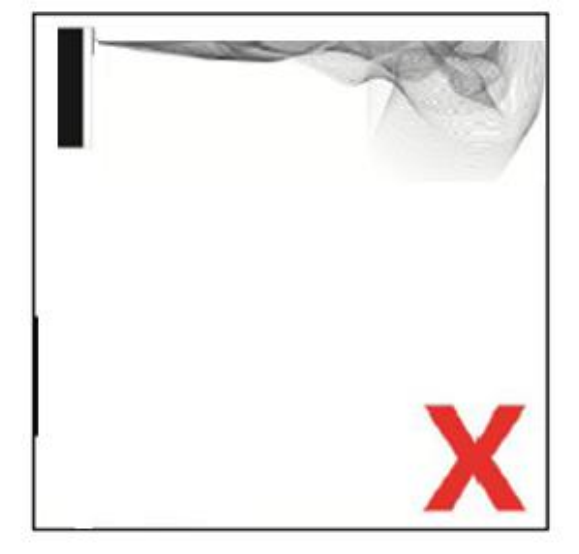

### Systeemplafond montage 2 x draadeind

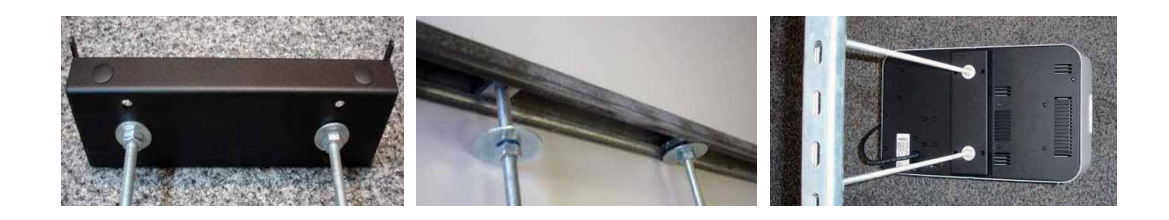

- Maak gebruik van een extra plafond montageset
- Bevestig de montagebeugel aan de draadeinden
- Bevestig de flamco-rail tegen het plafond en bevestig de draadeinden in de geleiders
- Hang de machine aan de beugel en plaats de borgingsbouten

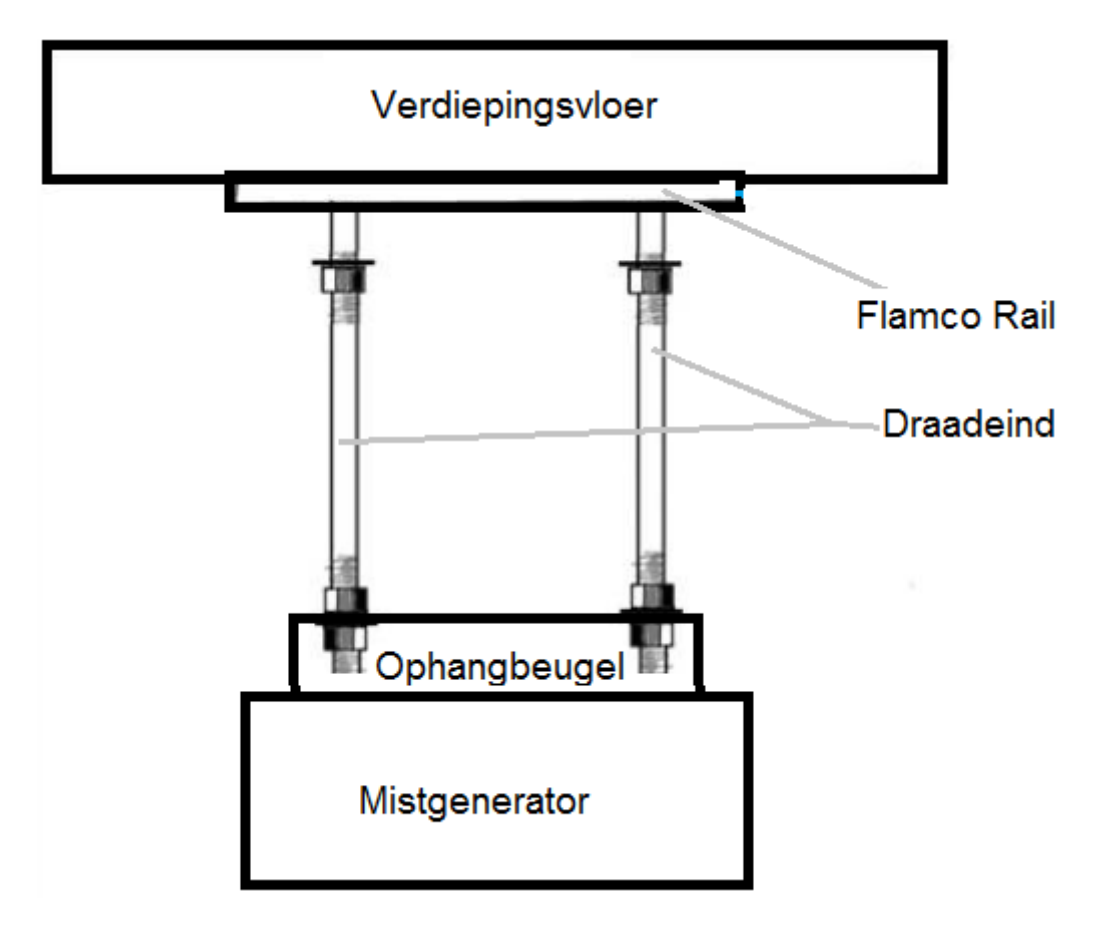

### Systeemplafond montage 4x draadeind

- Maak gebruik van een extra plafond montageset
- Zaag de Flamco rails in stukken van 50cm
- Bevestig 2x flamco rail aan de ophangbeugel
- Bevestig 2x flamco rail tegen het plafond
- Bevestig de draadeinden in de geleiders van de rail aan het plafond
- Hang de machine aan de beugel en plaats de borgingsbouten

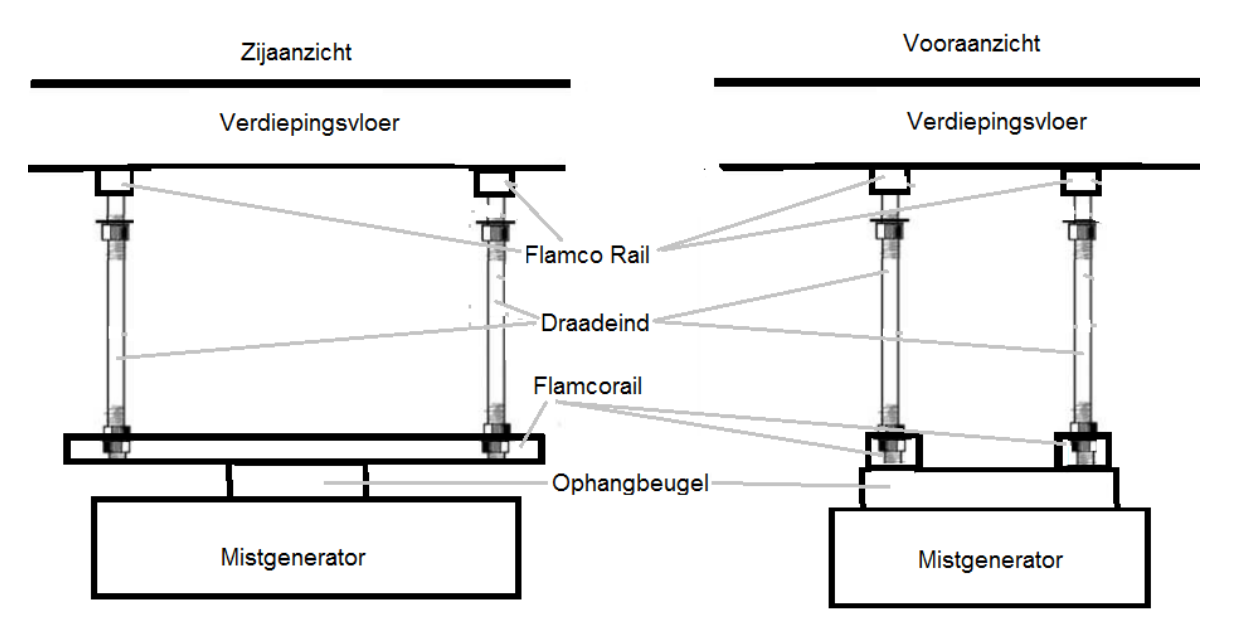

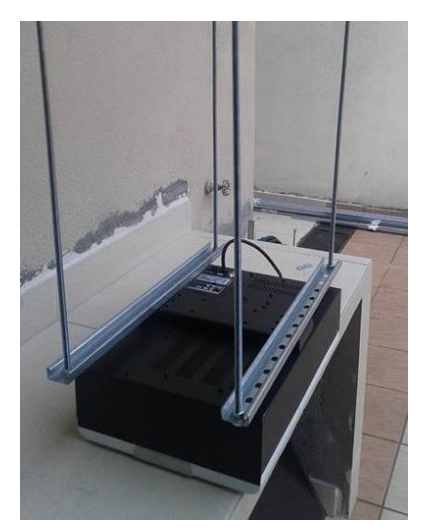

(Voorbeeld foto)

Zorg dat bij plaatsing boven het plafond de mistgenerator direct tegen het verlaagd plafond wordt gemonteerd of bij voorkeur wat hoger met minimaal 3 centimeter tussenruimte. Er kan dan voldoende lucht worden meegezogen.

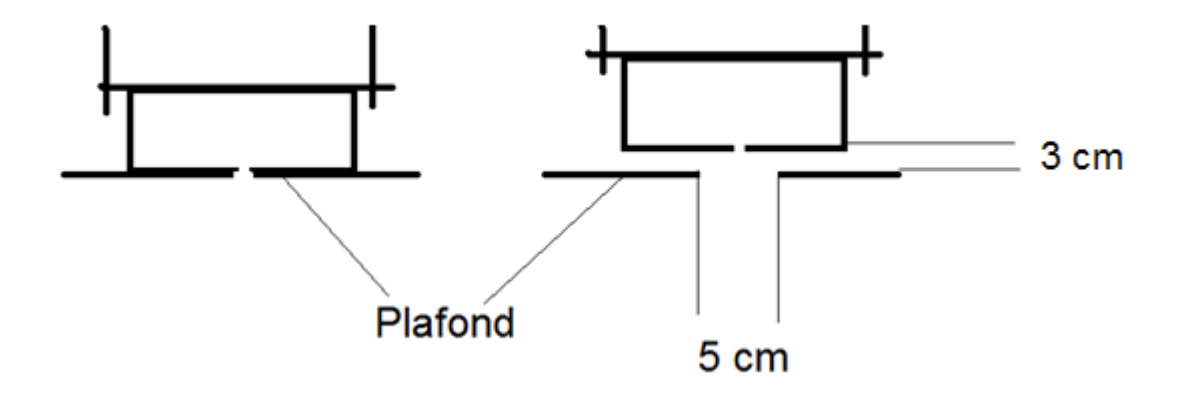

Plaats geen verlenging (pijp/koker) indien de machine niet tegen het plafond geplaatst is. Hier zal druppelvorming het resultaat zijn !!

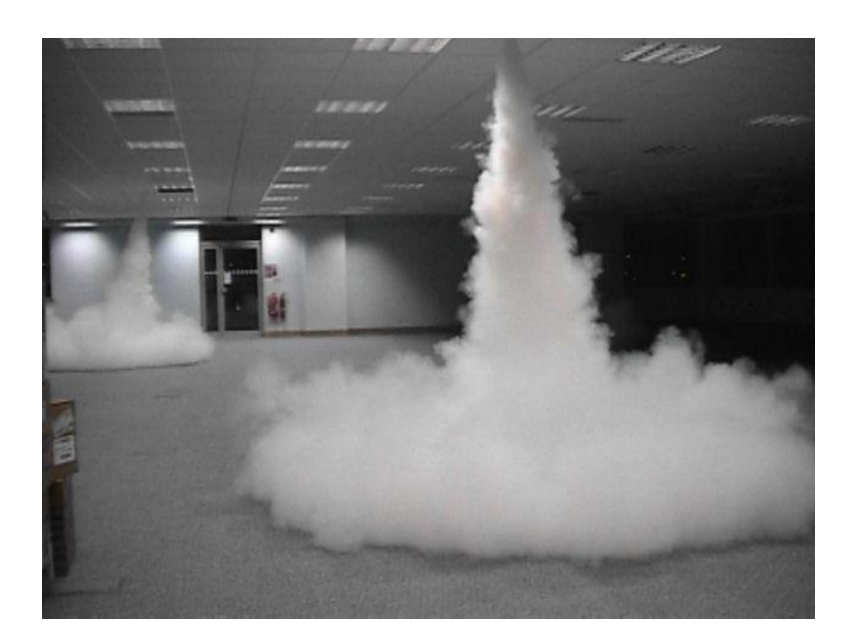

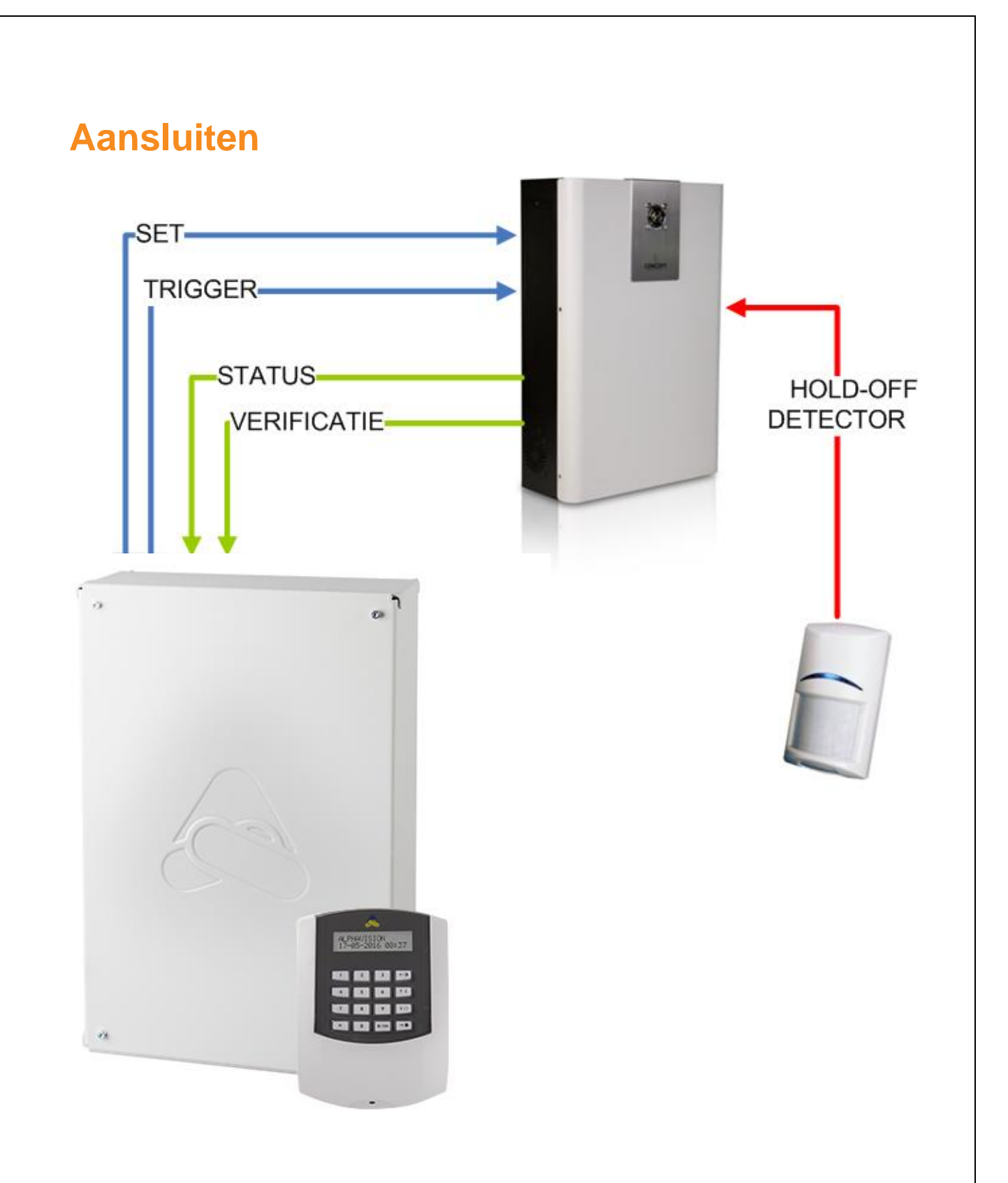

### Opstartprocedure

De mistgenerator dient als volgt opgestart te worden. Volgorde opstarten:

1. Sluit de netspanning 230VAC aan op de machine

Machine begint met opstarten en opwarmen

- 2. Zet de schakelaar van de back-up batterijen om
- 3. Start nu de programmering

### Aansluitingen S35 / S55

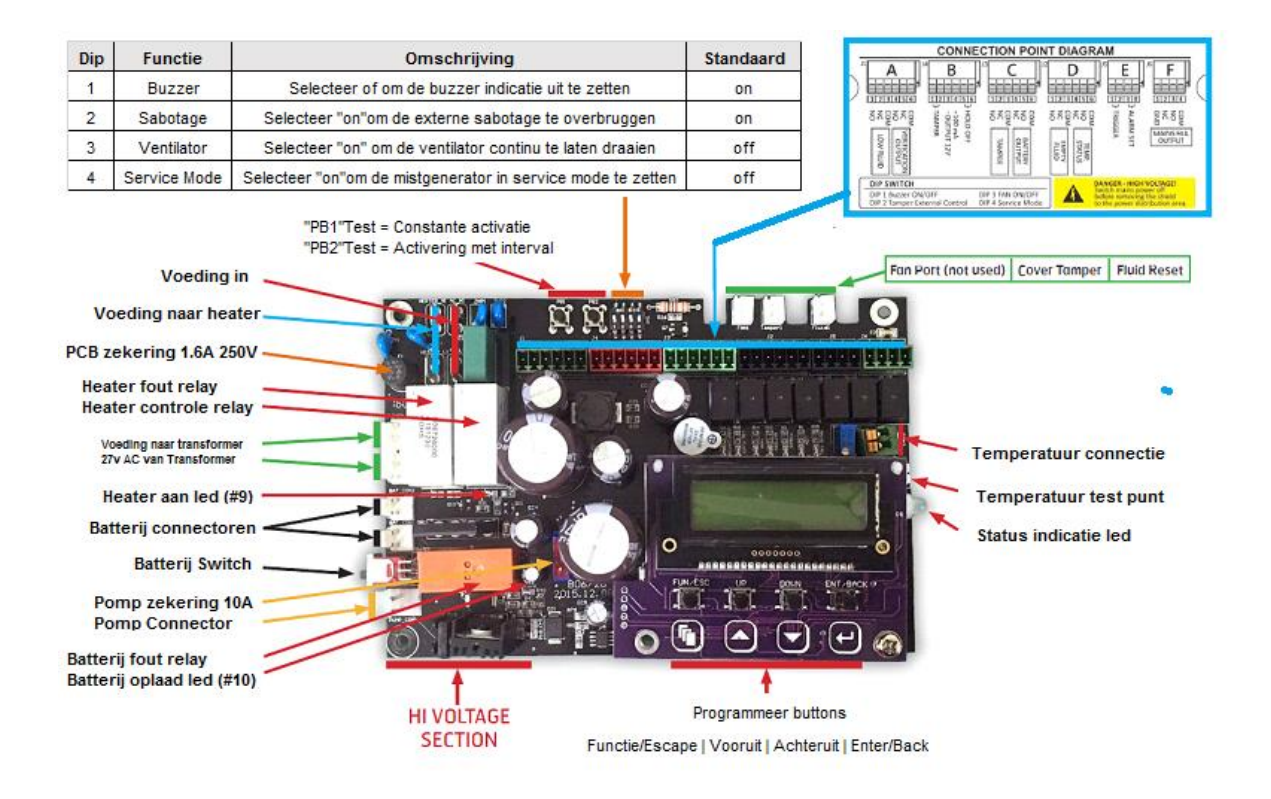

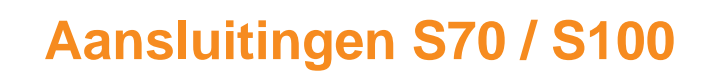

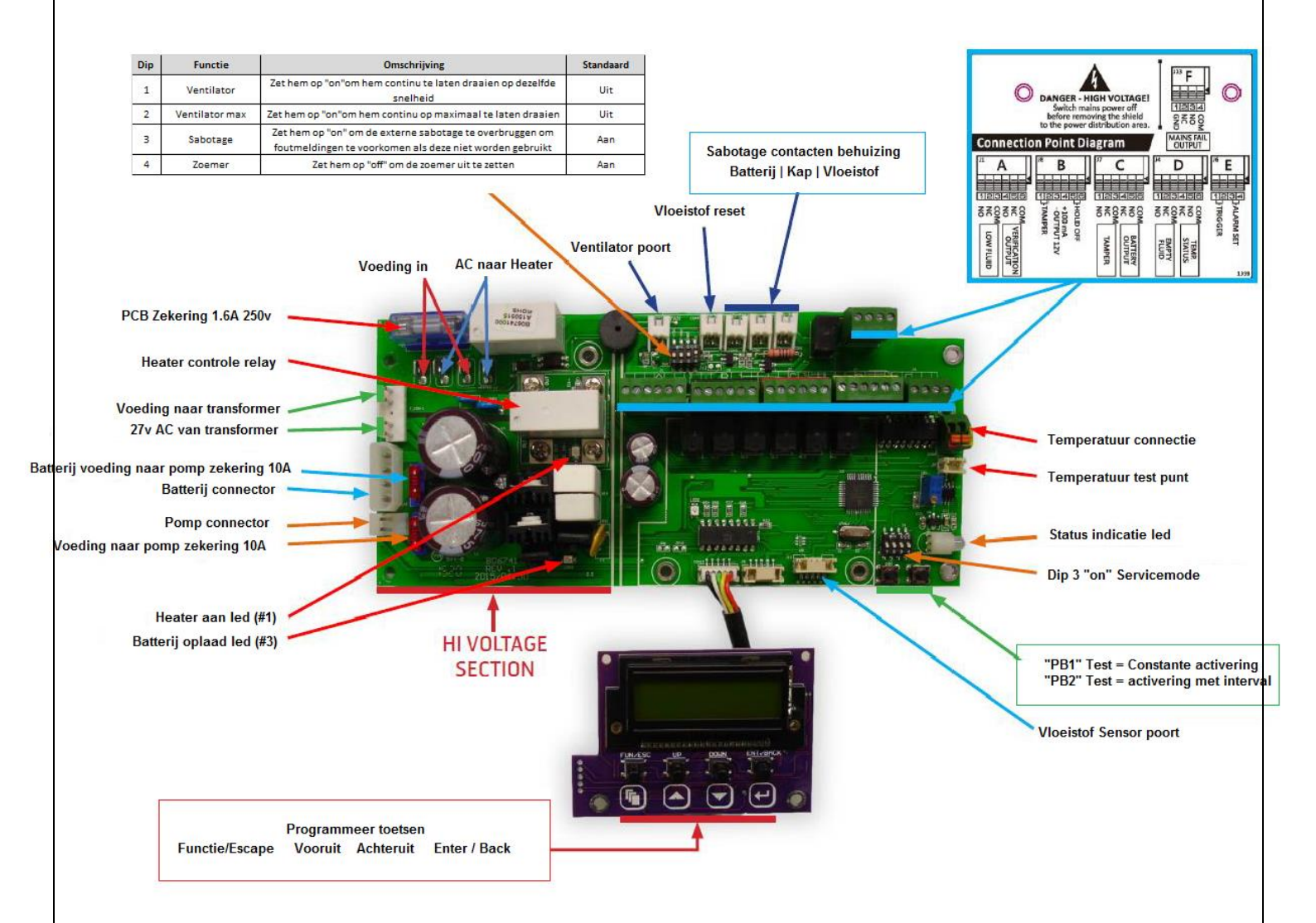

### Aansluitschema S35/S55/S70/S100

| Alarmpaneel                                                                |                |          | Kabel             |   | •          |                        | Se  | entinel Mistgenerator                                                                       |  |
|----------------------------------------------------------------------------|----------------|----------|-------------------|---|------------|------------------------|-----|---------------------------------------------------------------------------------------------|--|
| Alarmpaneel detecteert dat                                                 | Ingang 1       | +VE      | $\leftrightarrow$ | 4 | Com        |                        |     |                                                                                             |  |
| de uitgang van de                                                          | 220\/ uityol   |          |                   | 3 | n/o        | 220\/ uityol           | _   | 230V uitval uitgang veranderd van status als de 230V                                        |  |
| om het event door te geven                                                 | 2300 uitvai    | Ground   | ↔                 | 2 | n/c        | 230V ultval            | F   | van de mistgenerator uitvalt.                                                               |  |
|                                                                            |                |          |                   | 1 | Gnd        |                        |     |                                                                                             |  |
|                                                                            |                | Set      | $\rightarrow$     | 4 |            |                        |     | "Alarm Set" "Trigger"en "Hold off" moeten                                                   |  |
| De uitgangen van het                                                       |                | Set      | $\leftarrow$      | 3 |            | Alarm Set              |     | verbonden worden met n/c contacten op het                                                   |  |
| alarmpaneel dienen een                                                     | Uitgangen      | Intruder |                   | 2 |            |                        | Е   | alarmpaneel die opengaan om de mistgenerator te                                             |  |
| open te gaan                                                               |                | intruder |                   |   |            | Trigger                |     | mistgenerator te activeren. Door het sluiten van de                                         |  |
|                                                                            |                | Intruder |                   | 1 |            |                        |     | "Alarm Set" wordt het proces gestopt                                                        |  |
|                                                                            | Ingang 2       | +VE      | $\leftrightarrow$ | 6 | com        |                        |     | "Temperatuur Status" Deze uitgang van de                                                    |  |
|                                                                            | Temperatuur    |          |                   | 5 | n/o        | Temperatuur            |     | mistgenerator veranderd van status op het moment                                            |  |
|                                                                            | status         | Ground   | ੍                 | 4 | n/c        | Otatus                 | _   | is                                                                                          |  |
|                                                                            | Ingang 3       | +VE      | $\leftrightarrow$ | 3 | com        |                        |     | "Vloeistof leeg" Deze uitgang van de mistgenerator                                          |  |
| A larmanaal dataataart dat                                                 | Vlocistofloog  | Ground   | ੍                 | 2 | n/c        | Vloeistof leeg         |     | veranderd van status op het moment dat de                                                   |  |
| de uitgang van de                                                          | videistor leeg |          |                   | 1 | n/o        |                        |     | vloeistof op is                                                                             |  |
| mistgenerator open gaat                                                    | Ingang 4       | +VE      | $\leftrightarrow$ | 6 | com        |                        |     | "Batterii uitgang" Deze uitgang van de mistgeperator                                        |  |
| om het event door te geven                                                 |                |          |                   | 5 | n/o        | Batterij               |     | veranderd van status als er een probleem is met de                                          |  |
|                                                                            | Batterij fout  | Ground   | $\leftrightarrow$ | 4 | n/c        | uitgang                | ~   | Batterij (back-up batterij)                                                                 |  |
|                                                                            | Ingang 5       | +VE      | $\leftrightarrow$ | 3 | com        |                        | - C | "Sabotage" Deze uitgang van de mistgenerator                                                |  |
|                                                                            |                | Ground   | $\leftrightarrow$ | 2 | n/c        | Sabotage               |     | veranderd van status als er een kap verwijderd wordt,                                       |  |
|                                                                            | Sabotage       |          |                   | 1 | n/o        |                        |     | De Mistgenerator van de houder wordt verwijderd o<br>de Mistgenerator in de Service mode is |  |
| R                                                                          | ookmelder o    | PIR      |                   |   |            |                        |     |                                                                                             |  |
|                                                                            | Alarm          | Alarm    |                   | 6 |            | Hold off               |     | Zie voor meer informatie "Alarm Set" en "Trigger"                                           |  |
|                                                                            | Alarm          | Alarm    |                   | 5 |            |                        |     |                                                                                             |  |
|                                                                            | 12v            | 12v      |                   | 4 | 12v DC     | 100mA                  | в   | belasting van deze uitgang mag niet meer zijn dan                                           |  |
|                                                                            | 0v             | 0v       | $\leftrightarrow$ | 3 | 0v DC      | uitgang                |     | 100mA                                                                                       |  |
|                                                                            |                | Sabotage |                   | 2 |            | Sabotage               |     | Tamper voor optionele devices. Wordt er geen                                                |  |
|                                                                            |                | Sabotage |                   | 1 |            |                        |     | device aangesloten zet Dip 2 op "aan"                                                       |  |
| Alarmpaneel detecteert dat<br>de uitgang van de<br>mistgenerator open gaat | Ingang 6       | +VE      | $\leftrightarrow$ | 6 | com        | Varificatio            |     | "Marificatia" Daza vitagna verenderd ven status els                                         |  |
|                                                                            | M achine is    | Ground   | $\leftrightarrow$ | 5 | n/c        | Verificatie<br>Uitgang |     | de mistgenerator geactiveerd wordt                                                          |  |
|                                                                            | geactiveerd    |          |                   | 4 | n/o        | 0 0                    | Δ   |                                                                                             |  |
|                                                                            | Ingang 7       | +VE      |                   | 3 | com        |                        | ľ`  | "Lage vioeistof" Deze uitgang varandard van atatu                                           |  |
|                                                                            | Vloeistof laag | Ground   | < →               | 2 | n/c<br>n/o | Lage vloeistof         |     | als de vloeistof laag is                                                                    |  |

### Instellen Ventilator/Sabotage/Zoemer S35/S55

| Dip | Label       | Function                                                                                                    | Standaard<br>setting |
|-----|-------------|----------------------------------------------------------------------------------------------------|----------------------|
| 1   | Buzzer      | "Off" om de zoemer notificaties uit te zetten                                                                       | On                   |
| 2   | Tamper      | "On" om de externe sabotage te overbruggen (ter voorkoming van fouten als deze niet is aangesloten) (Niet gebruikt) | On                   |
| 3   | Fan         | "On" om de ventilator mee te laten lopen met de omgevingstemperatuur                                                | Off                  |
| 4   | Servicemode | "O" om geen uitstoot te veroorzaken in service stand                                                                | Off                  |

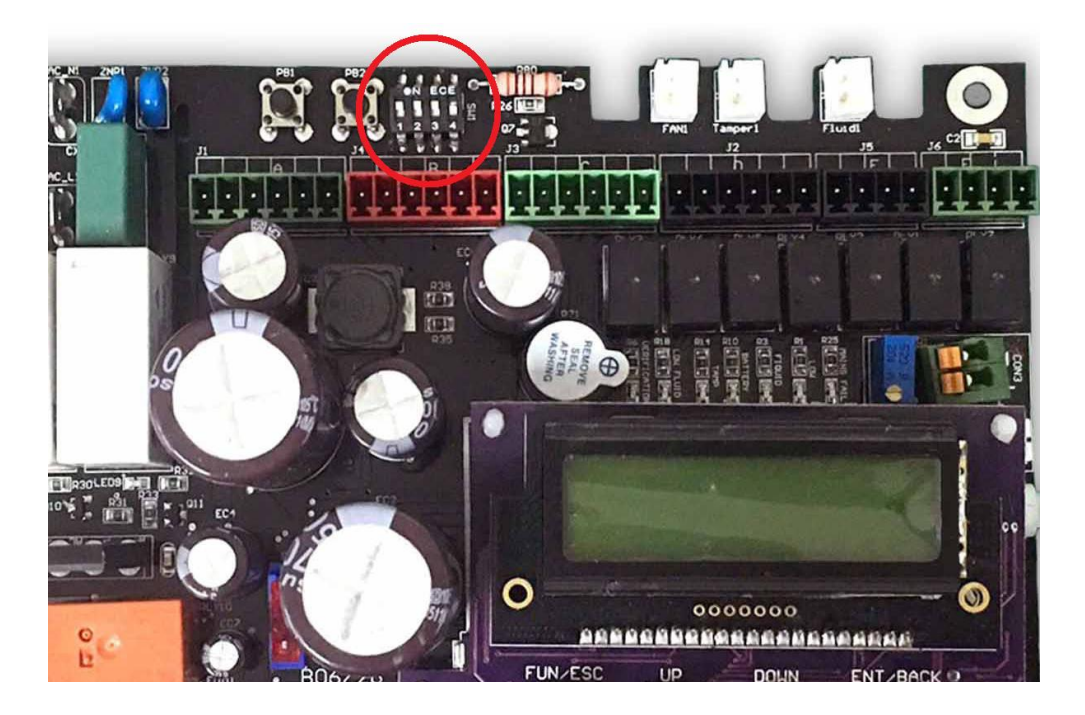

### Instellen Ventilator/Sabotage/Zoemer S70/S100

| Dip | Label | Function                                                                                           | Standaard<br>setting |
|-----|-------|----------------------------------------------------------------------------------------------------|----------------------|
| 1   | F-CON | "On" om de ventilator mee te laten lopen met de omgevingstemperatuur                               | Off                  |
| 2   | F-MAX | "On" om de ventilator maximaal te laten draaien                                                    | Off                  |
| 3   | ТАМР  | "On" om de externe sabotage te overbruggen (ter voorkoming van fouten als deze niet is aangesloten | On                   |
| 4   | BZ    | "Off" om de zoemer notificaties uit te zetten                                                      | On                   |

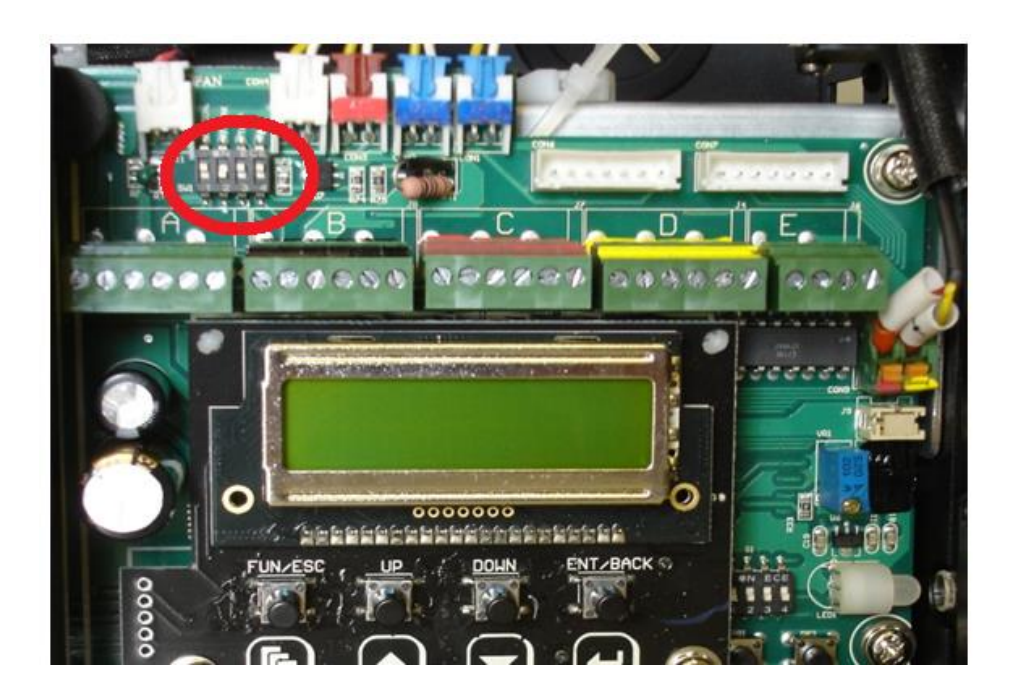

### Programmeren via LCD Scherm

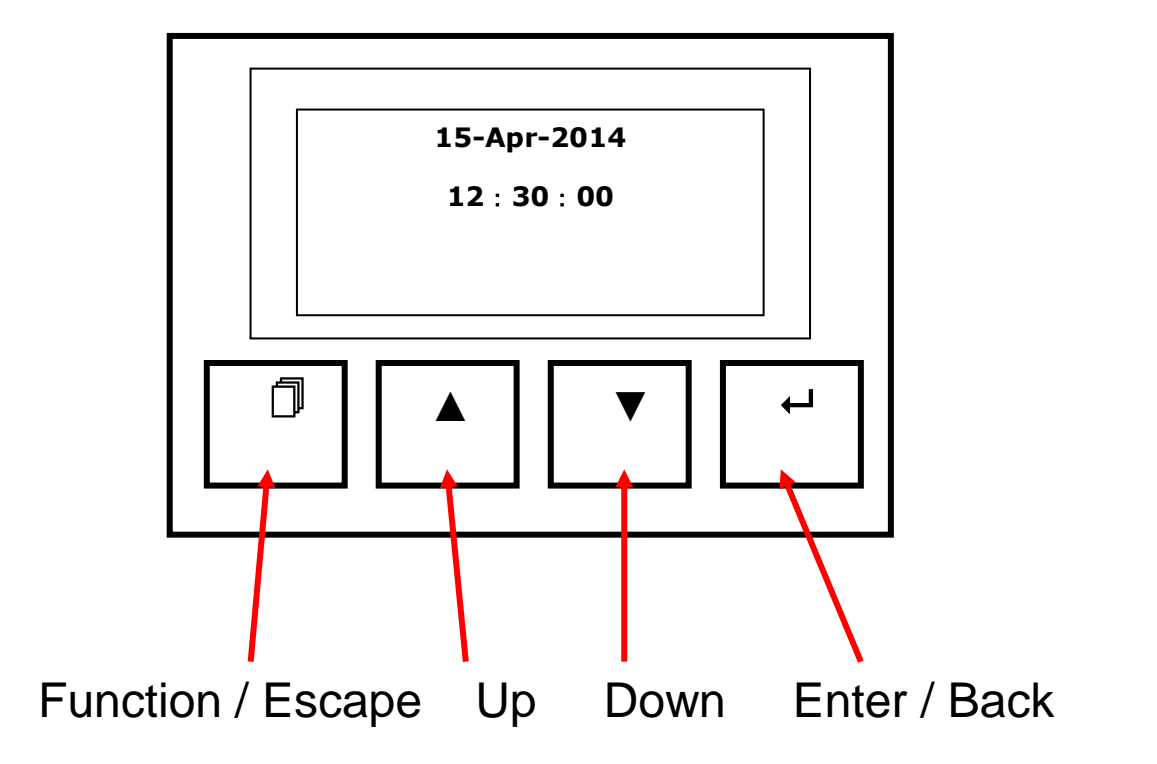

Verwijder de deksel van de machine Hierachter vind u het LCD Display met drukknoppen om te navigeren

Na 1 minuut gaat de achtergrond verlichting van het display automatisch uit. Bij aanraken van een van de toetsen zal de verlichting weer aan gaan.

Rechts onderin zijn er 3 dipswitches \_\_\_\_\_ Dipswitch 3 "On" voor service mode (S70/S100)

PB 1 activerings testknop

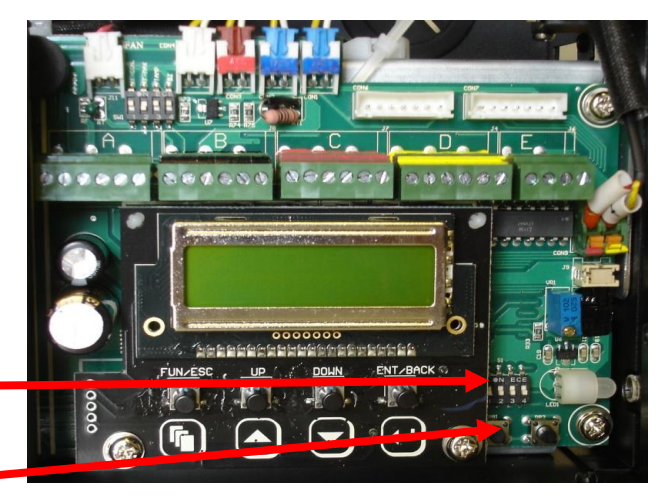

### Live activiteiten op het LCD Scherm

De Live status geeft een snel overzicht van de status van de in- en uitgangen. **De uitgangen** worden weergegeven op de 1<sup>ste</sup> lijn op het scherm:

| 1. TS: | Temp status     | Temperatuur fout / Temperatuur is te laag |
|--------|-----------------|-------------------------------------------|
| 2. V:  | Verify Smoke    | Machine is actief en pomp is actief       |
| 3. M:  | Mains Fault     | Machine heeft geen 230V                   |
| 4. B:  | Battery Fault   | Batterij fout / laadfout                  |
| 5. E:  | Empty Fluid     | Vloeistof is op                           |
| 6. L:  | Low Fluid       | Laag vloeistof Nivea                      |
| 7. TI: | Tamper Internal | Sabotage alarm op sabotage uitgang        |

**De Ingangen** worden weergegeven op de 2<sup>de</sup> lijn op het scherm:

| 1. Set: | Set / Unset      | SET ingang is actief                       |
|---------|------------------|--------------------------------------------|
| 2. Trg: | Trigger          | Trigger ingang is in alarm                 |
| 3. Ho:  | Hold-off         | Hold-Off ingang is in alarm                |
| 4. Sm:  | Service Mode     | Service mode is geactiveerd via Dip switch |
| 5. ES:  | Energy Save Mode | Energy Save Mode is enabled in menu        |

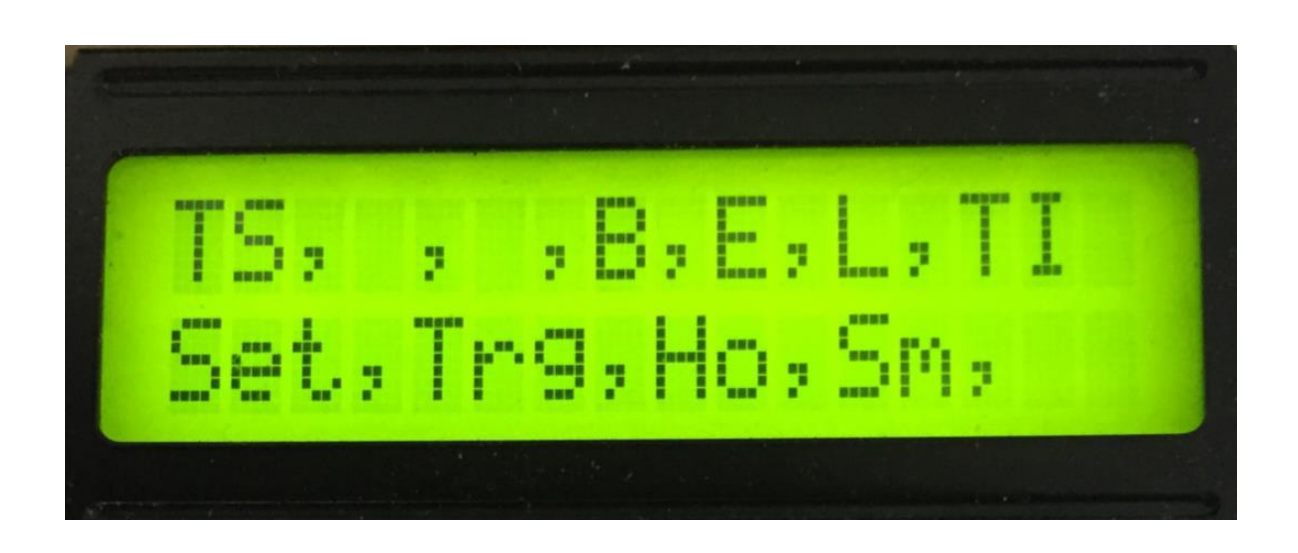

Het LCD display geeft dus bijvoorbeeld het volgende aan:

1<sup>ste</sup> Lijn: TS, B, E, L, TI is actief. V, M zijn niet zichtbaar dus die staan normaal. 2<sup>de</sup> Lijn: SET, Trg, Ho is actief (in alarm) en Sm en ES zijn enabled in het menu.

Dus de status van de machine is als volgt:

- 1. TS: Temperatuur is te laag
- 2. B: Machine heeft een Batterij fout of oplaad fout
- 3. E: De mist vloeistof is op
- 4. L: De Mist vloeistof level is laag
- 5. TI: Er is een sabotage alarm op de sabotage uitgang
- 6. Set: Set ingang is actief / Set ingang is
- 7. Trg: Trigger is in alarm
- 8. Ho: Hold off is geactiveerd / in alarm
- 9. Sm: Service mode is via dip switch geactiveerd

### Servicemode

Zet dipswitch 4 op "ON" voor de Service Mode" van de S35 (boven LCD)

Zet dipswitch 3 op "ON" voor de Service Mode" van de S70/S100 (rechts van LCD)

Deze stand zorgt ervoor dat de mistgenerator geen mist genereert als er spanning is aangesloten.

### LET OP : ZORG DAT DE SERVICE MODE NIET ACTIEF IS NA BEEINDIGEN VAN DE WERKZAAMHEDEN. DE MACHINE ZAL DAN GEEN MIST PRODUCEREN !!

### Tijd / Datum

Hou de toets ☐ gedurende 3 seconds in totdat de datum en tijd zichtbaar worden, de dag knippert. Gebruik de ▲ en ▼ toetsen om de waarde te wijzigen. Toets ↔ om de wijzigingen op te slaan en naar de volgende parameter te gaan. De ☐ toets gaat terug naar de vorige parameter zonder de wijziging op te slaan. Toets op ☐ om een stap terug te gaan in het menu.

### Geheugen uitlezen

#### Informatie inzien en paramaters wijzigen.

Toets  $\square$  om toegang te krijgen tot diverse paramaters. Gebruik de  $\blacktriangle$  en  $\checkmark$  toetsen om de diverse functies te selecteren. En toets de  $\leftarrow$  om het item te selecteren en te bekijken/wijzigen. Zie onderstaande:

**Event Log.** Toets ← in het "Event Log" display om het laatste event en bijbehorende tijd. Gebruik de ▲ en ▼ toetsen om door het geheugen heen te scrollen. Toets op 🗇 om een stap terug te gaan in het menu. Opgenomen events zijn per sectie "LCD, LED en Geluidsindicaties".

### Uitstoottijd instellen

Toets ← in het "Setting Smoke Time" display om de huidige uitstoottijd weer te geven. Gebruik de ▲ en ▼ toetsen om een tijd te selecteren tussen de 5 en 360 seconden in stappen van 5 second. En toets de ← om de nieuwe tijd op te slaan.

De 🗍 toets gaat terug naar de vorige parameter zonder de wijziging op te slaan. Toets op 🗍 om een stap terug te gaan in het menu.

De standaard uitstoottijd is "5 seconden".

Als de "Turbo Smoke Mode" actief is (zie programmering) dan zal de machine eerst een high-volume uitstoot geven gedurende 53 seconden.

In "Normal Smoke Mode" zal de machine kort een volle uitstoot geven gevolgd door lagere uitstoot gedurende een langere periode

### **Vloeistof capaciteit instellen**

**Setting Fluid Capacity.** Toets ← in het "Setting Fluid Capacity" display om de huidige vloeistofcapaciteit weer te geven.

Gebruik de ▲ en ▼ toetsen om 500ml, 100ml of 5000ml te selecteren. Toets de ← om de nieuwe capaciteit op te slaan.

De 🗍 toets gaat terug naar de vorige parameter zonder de wijziging op te slaan. Toets op 🗍 om een stap terug te gaan in het menu.

Standaard vloeistofcapaciteit is "1000ml"

Hier kun je ook instellen of de mistmachine gebruik moet maken van de fluid sensor. Deze kun je aan- of uitschakelen.

### **Verification timer instellen**

Toets ← in het "Verify Timer" display om de huidige tijd weer te geven. Gebruik de ▲ en ▼ toetsen om een tijd te selecteren tussen de 5 en 360 seconden in stappen van 5 second. En toets de ← om de nieuwe tijd op te slaan.

De 🗍 toets gaat terug naar de vorige parameter zonder de wijziging op te slaan. Toets op 🗍 om een stap terug te gaan in het menu.

Deze Timer kan voor 2 doeleinden gebruikt worden:

- 1. Om een melding te versturen naar het alarmsysteem
  - a. Advies om deze tijd hetzelfde in te stellen als de uitstoottijd
- 2. Om de strobe aan te sturen
  - a. Advies om deze tijd in te stellen op 360 seconden

Let op! Standaard staat deze tijd op 0000 seconden. Er dient altijd een tijd ingevoerd te worden.

### **Ingang inverteren**

Toets ← in het "Invert Trigger Mode" display om de huidige triggermode weer te geven.

De 🗍 toets gaat terug naar de vorige parameter zonder de wijziging op te slaan. Toets op 🗍 om een stap terug te gaan in het menu.

De standard Trigger Mode Setting is "N/C Mode".

### Accu (de) Activeren

Toets 
→ in het "Enable / Disable Battery" display om de huidige accu mode weer te geven.

Gebruik de ▲ en ▼ toetsen om "Disable" or "Enable" te selecteren. Toets de ← om de accu mode op te slaan.

De 🗍 toets gaat terug naar de vorige parameter zonder de wijziging op te slaan. Toets op 🗍 om een stap terug te gaan in het menu.

De standaard Battery Setting is "Enable".

### **Energie Bespaarstand**

**Enable / Disable ESM** In het"Enable / Disable ESM" display toets ← om de huidige mode weer te geven.

Gebruik de ▲ en ▼ toetsen om "Disable" or "Enable" te selecteren. Toets de ← om de accu mode op te slaan.

De 🗍 toets gaat terug naar de vorige parameter zonder de wijziging op te slaan. Toets op 🗍 om een stap terug te gaan in het menu.

De Standaard ESM Setting is "Disable".

Als ESM actief is en de set-ingang niet actief is dan gaat de machine op een lagere stand-by temperatuur draaien om het vermogen verbruik te reduceren.

Als de set-ingang actief wordt dan gaat de machine weer opwarmen en op normale bedrijfs-temperatuur verder.

### Sabotage

Er zijn 4 sabotageschakelaar aanwezig op de Smokescreen machine, een op elk paneel (Voorzijde, Accu, Mistvloeistof) en een extern sabotage ingang op de (aansluitblok "B").

De externe sabotagecontactingang kan worden uitgezet als deze niet wordt gebruikt door dipswitch 3 ("TAMP") in de "On" possitie te plaatsen.

Een "Sabotage Status" uitgang bevindt zich op de hoofdprint aansluitblok "C". De uitgang wordt aangestuurd bij sabotage.

### Vloeistofzak Uitwisselen

- Spanning moet aanwezig zijn op de machine
- Open het mistvloeistof compartiment
- Maak de schroef van de vloeistofzak-ophanging en de bevestigingsschroef van houder los
- Plaats de aansluiting in de "out" positie van de vloeistofzak
- Plaats de vloeistofzak terug in de houder en plaats de schroeven terug.

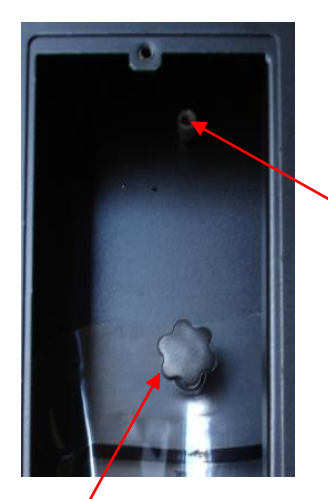

Er zijn 2 ophangingspunten voor de vloeistofzakken

De bovenste is voor de 1000cc mistvloeistof zak

De onderste is voor de 500cc mistvloeistof zak

Opm: Bij de S35 is maar een ophangpunt aanwezig omdat hier alleen een 500cc mistvloeistof zak kan worden geplaatst.

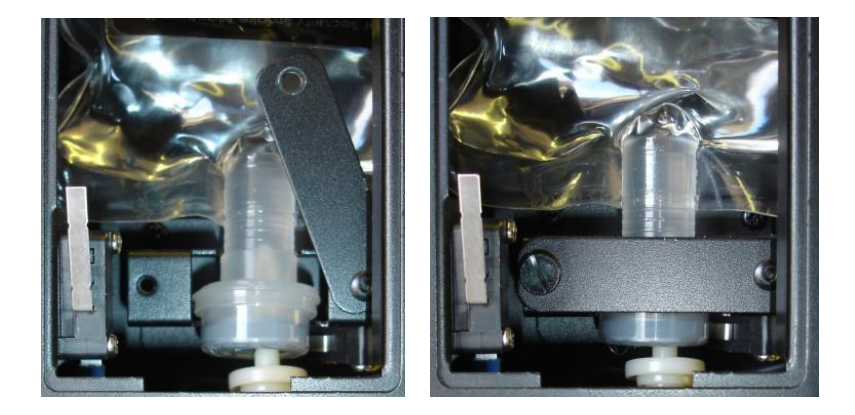

- Zorg dat de microschakelaar in is gedrukt bij de plaatsing van de vloeistofzak
- Sluit de beugel en plaats de borgingsschroef

### Opmerking :

Indien de vloeistof zak wordt verwijderd en terug geplaatst dan wordt de vloeistoftimer gereset (microswitch). Zorg bij uitwisseling dat de 230V voeding aanwezig is op de machine !

Vervang altijd de gebruikte vloeistofzak voor een volle vloeistofzak.

Indien dit niet wordt gedaan dan kan de vloeistofpomp kapot gaan !!

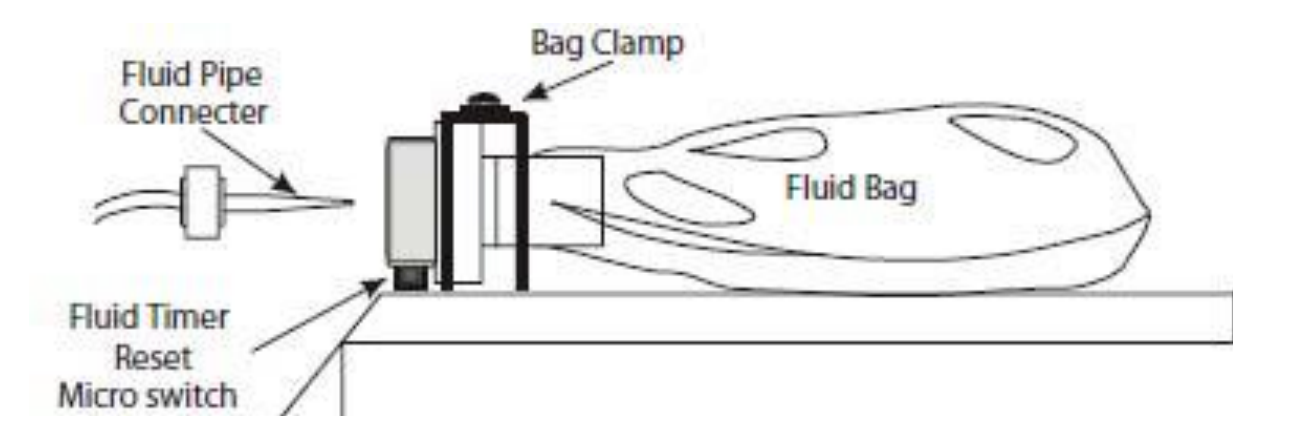

### **Vloeistofreservoir Uitwisselen**

Indien de machine is uitgerust met een 1L vloeistofreservoir dan kan deze worden uitgewisseld met een vervangend reservoir.

Maak de connector los en ontkoppel de vloeistof aansluitpijp.

Een nieuw vloeistofreservoir sluit je weer aan in omgekeerde volgorde .

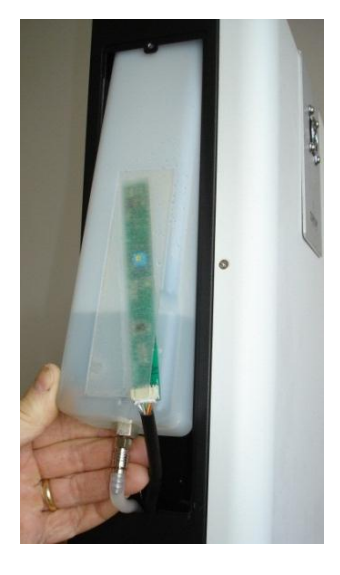

### Accu

**Werking.** De Sentinel Mistgenerator is uitgerust met een accu die noodstroom kan leveren aan de pcb en de pomp in geval van stroomuitval (niet de warmtewisselaar).

1 uur na een 230Vac uitval bij een omgevingstemperatuur van 20 graden celsius kan de machine nog een mistuitstoot maken van 20 seconden.

Bij aanwezigheid van 230Vac en een accu fout of geen geplaatste accu's kan de machine nog steeds een mistuitstoot produceren. Om een accufout te voorkomen bij niet aanwezig zijn van de accu's kan dit uit worden geprogrammeerd.

De mistgenerator wordt geleverd met een set accu's die nog niet zijn geplaatst

#### Verwijderen en vervangen van de accu's.

Open het accu compartiment en verwijder de accu's. Nieuwe accu's kunnen worden geplaatst. Let op dat de contacten naar boven wijzen en als eerste naar binnen worden geschoven.

#### Accu schakelaar.

Nieuwere modelen (met minimaal serienummer 1013301) hebben een schakelaar om de accu's los te koppelen van het systeem terwijl ze aanwezig blijven in het compartiment.

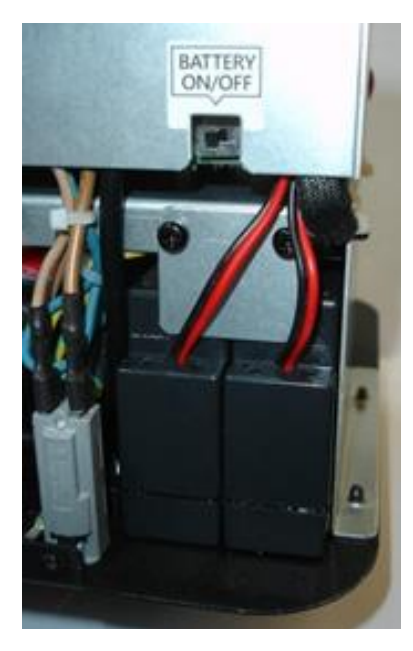

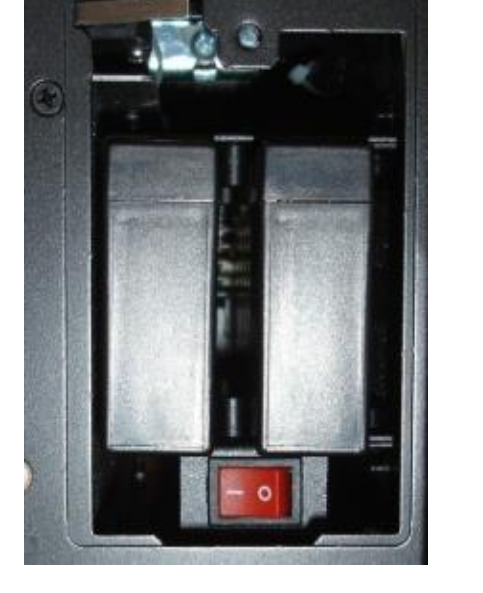

S55/S70/S100

### Nozzle vervangen

Om de Nozzle te vervangen moet eerst het frontpaneel van de Sentinel worden verwijderd.

De Nozzle is met een 12mm steeksleutel los/vast te maken. Wacht met uitwisselen van de Nozzle tot de machine is afgekoeld !

Als je de Nozzle vervangt gebruik blijven maken van de opvulring!

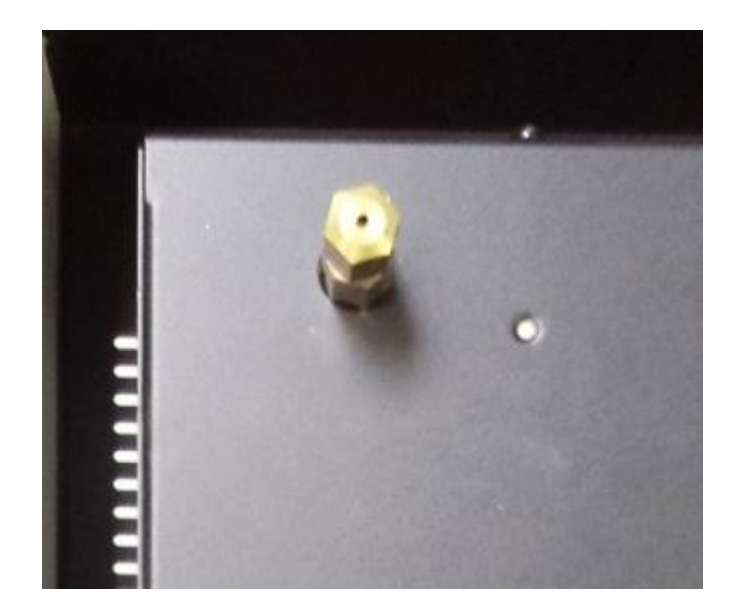

LET OP! VER WIJDEREN of VERPLAATSEN INDIEN JE EEN ANDERE NOZZLE GEBRUIKT DAN DE RECHTE

OPM: De S35/S55 en de S70/S100 gebruiken beide eigen Nozzles. Deze zijn **niet** onderling uitwisselbaar !

LET OP! Als je de nozzle vervangt door een nozzle met een andere hoek ervoor

zorgen dat het roostertje verwijderd of verzet wordt van de kap.

Dit om druppelen van de vloeistof te voorkomen.

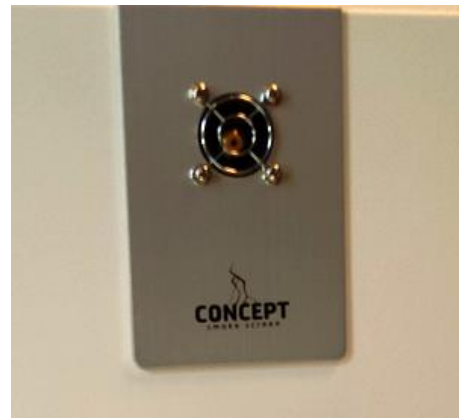

### Interface

De interface wordt toegepast om de mistgenerator tijdens onderhoud van het inbraakdetectiesysteem te isoleren.

### **Normale werking**

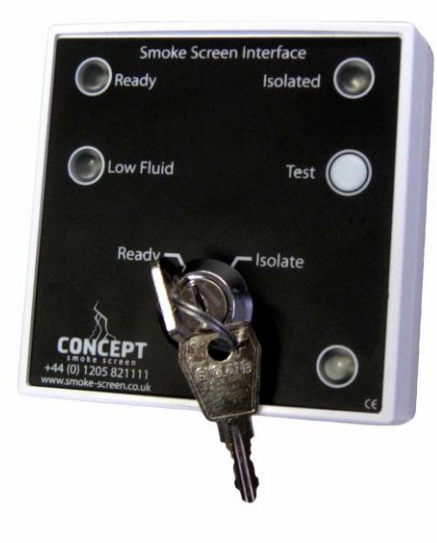

| LED     | Kleur           | Status | Sleutel Positie | Buzzer | Opmerkingen                           |
|---------|-----------------|--------|-----------------|--------|---------------------------------------|
| Geen    |                 |        |                 |        |                                       |
| tekst   | Blauw           | Aan    |                 | Geen   | De interface heeft power              |
| Ready   | Groen           | Aan    |                 | Geen   | De mistmachine is klaar om te spuiten |
| Low     |                 |        | Poody           |        | De mistmachine heeft voldoende        |
| Fluid   | Rood            | Off    | Reauy           | Geen   | vloeistof                             |
| Isolate | Oranje          | Off    |                 |        | De mistmachine werkt op commando      |
|         |                 |        |                 | Geen   | van een alarmpaneel en/of Hold-off    |
|         |                 |        |                 |        | device zoals een PIR detector         |
|         | Groen / Oranje  | On     |                 | Geen   | Alarm paneel is set                   |
|         | Rood / Oranje   | On     | laslata         | Geen   | Alarm paneel is getriggerd            |
|         | Rood / Oranje / |        | isolate         |        |                                       |
|         | Groen           | On     |                 | Geen   | Alarm paneel is set en getriggerd     |

### **Isolate sleutel functie**

OPM: De sleutel kan in beide posities worden verwijderd !

| Sleutel positie | Ready LED | Isolate LED | Buzzer                                                                                                    | Omschrijving                                                                                                    |
|-----------------|-----------|-------------|----------------------------------------------------------------------------------------------------|----------------------------------------------------------------------------------------------------|
|                 | Aan       | Aan         |                                                                                                    | De Mistmachine wordt niet<br>geactiveerd ongeacht het<br>commando                                                                                                    |
| Isolate         | Uit       | Aan         | Piept elke 60<br>seconden                                                                                                    | De mistmachine wordt<br>opgewarmd tot de<br>bedrijfstemperatuur of de<br>netspanning is niet<br>ingeschakeld. Als de stroom<br>meer dan 1 uur is<br>aangesloten op de<br>mistmachine en hij geeft<br>storing dan is er een kritieke<br>fout. |
|                 | Aan       | Uit         | Geen                                                                                                    | De Mistmachine is klaar om te spuiten                                                                                                    |
| Ready           | Uit       | Uit         | Piept iedere 5<br>seconden voor 60<br>seconden lang,<br>daarna elke 60<br>seconden voor 29<br>min lang, Daarna elke<br>30 min tot het<br>probleem is opgelost. | Als de stroom meer dan 1<br>uur is aangesloten op de<br>mistmachine en hij geeft een<br>storing dan is er een kritieke<br>fout.                                                                                                    |

### Foutmeldingen

| LED Indicatie |       |      | Buzzer                                                                                                    | Omschrijving                                                                                                    |
|---------------|-------|------|----------------------------------------------------------------------------------------------------|----------------------------------------------------------------------------------------------------|
|               | Blauw | Uit* | Geen                                                                                                    | De interface heeft voeding.<br>Controleer de voeding van de<br>Mistmachine en alle andere<br>devices                         |
|               | Groen | Uit  | Piept iedere 5 seconden voor 60<br>seconden lang, daarna elke 60<br>seconden voor 29 min lang,<br>Daarna elke 30 min tot het<br>probleem is opgelost. | Als de stroom meer dan 1 uur is<br>aangesloten op de mistmachine<br>en hij geeft een storing dan is er<br>een kritieke fout. |
|               | Rood  | Aan  | Piept iedere 5 seconden voor 60<br>seconden lang, daarna elke 60<br>seconden voor 29 min lang,<br>Daarna elke 30 min tot het<br>probleem is opgelost. | De vloeistof dient vervangen te<br>worden                                                                                    |
|               | Geel  | Uit  | Geen                                                                                                    | De mistmachine werkt op<br>commando van een alarmpaneel<br>en/of Hold-off device zoals een<br>PIR detector                   |

\* De mistmachine kan niet geactiveerd worden in deze fout conditie

### Interface aansluitingen

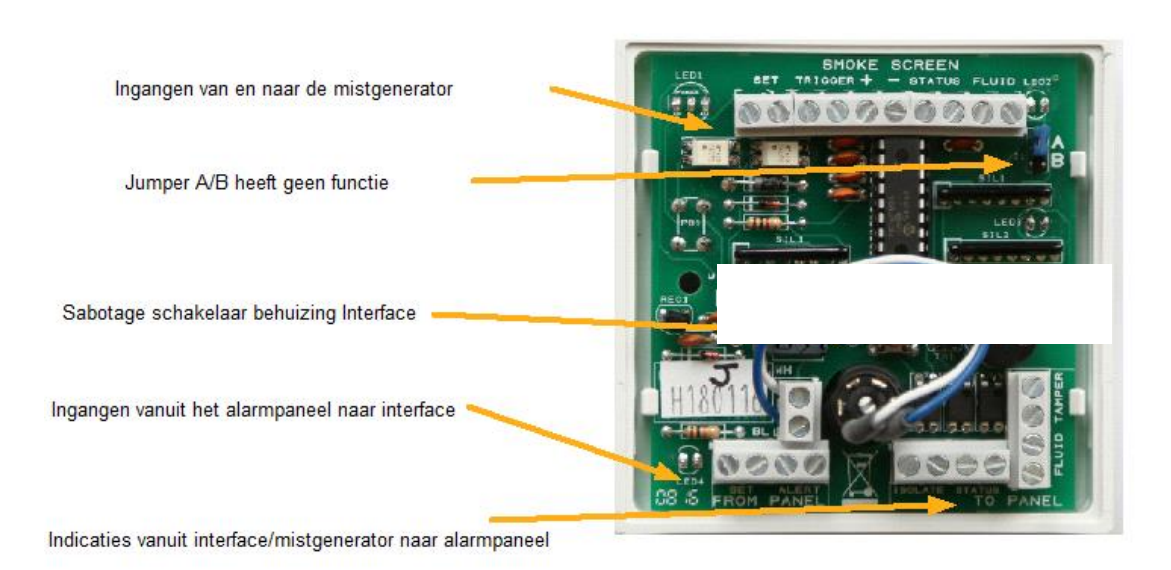

## Aansluitingen interface

| Smoke          | Smokescreen        |           | Interface          |    | Alarmpaneel | Opmerkingen                                           |
|----------------|--------------------|-----------|--------------------|----|-------------|-------------------------------------------------------|
| Set Output     | Set<br>Set         |           | Set<br>Set         |    |             | Overbrugt het circuit wanneer de kunnen werken aan de |
| Trigger Output | Trigger<br>Trigger |           | Trigger<br>Trigger |    |             | mistmachine niet "Ready" is geactiveerd wordt         |
| 12v DC in      | 12v                |           | +                  |    |             | De interface heeft een voeding                        |
| 0v DC in       | Ov                 | <>        | -                  |    |             | voeding nodig van 60mA                                |
| Temn Status    | temp status com    |           | Status             |    |             | Veranderd van status als de                           |
| Temp Status    | temp status n/c    |           | Status             |    |             | mistmachine niet "Ready"is                            |
| Low Fluid      | low com            |           | Fluid              |    |             | Veranderd van status als de Zet hier geen spanning on |
| Low Huld       | low n/o            | <b>←→</b> | Fluid              |    |             | vloeistof laag of leeg is                             |
|                |                    |           |                    |    |             |                                                       |
|                |                    |           | Set                | <> | uitgang     | n/c uitgang op het alarmpaneel die                    |
|                |                    |           | Set                | ←→ | com         | alarmpaneel wordt ingeschakeld                        |
|                |                    |           | Alert              | ←→ | uitgang     | n/c uitgang op het alarmpaneel die                    |
|                |                    |           | Alert              | ←→ | com         | alarmpaneel in alarm komt                             |
|                |                    |           |                    |    |             |                                                       |
|                |                    |           | Isolate            | <> | ingang      | Contact gaat open wanneer de                          |
|                |                    |           | Isolate            | ◀> | com         | gezet                                                 |
|                |                    |           | Status             | <> | ingang      | Contact gaat open wanneer de                          |
|                |                    |           | Status             | ←→ | com         | mistmachine niet "Ready"is Deze contacten geven de    |
|                |                    |           | Fluid              | <> | ingang      | Contact gaat open wanneer de alarmpaneel              |
|                |                    |           | Fluid              | <> | com         | vloeistof laag of leeg is                             |
|                |                    |           | Tamper             | <> | ingang      | Contact gaat open wanneer de kap                      |
|                |                    |           | Tamper             | ◀> | com         | van de interface open is                              |

### **Testen via interface**

Om test knop te gebruiken op de interface onderneem je de volgende stappen.

- Zet de sleutel op "Ready"
- Druk de test knop in en houd deze vast
- Draai de sleutel op "Isolate"
- Laat nu de test knop los

Er gaat nu continu een buzzer af.

Druk de testknop in en de mistmachine zal gaan spuiten. Zolang je de testknop inhoud zal de mistmachine mist produceren. Laat je de testknop los, dan zal de mistmachine stoppen.

Om weer uit de testmode te gaan draai je de sleutel terug op "Ready"

### **Operationeel algemeen**

Terwijl de Sentinel aan het opwarmen is verschijnt er op het LCD- display " opwarmen " en de LED -indicator zal geel zijn. Als een van de toegangspanelen open is zal er op het LCD-Scherm " Sabotage Storing" worden weergegeven en de LED -indicator wordt zal om de 5 seconden Geel knipperen.

Een sabotage indicatie zal geen mist genereren. Wanneer de Sentinel de juiste werktemperatuur heeft bereikt, en een volle vloeistof zak juist geïnstalleerd is, zal de LED-indicator Groen gaan branden en op het LCD-scherm word de datum en tijd weer te geven.

### Stoppen met mist produceren

**Stoppen mist productie**. Als de ' Hold - Off' tijdens een activering sluit, zal de mistgenerator mist blijven produceren voor de ingestelde 'smoke time' Stoppen kan alleen door het sluiten van de " Alarm Set "

### **Re-Triggering**

Indien, nadat er mist is geproduceerd voor de ingestelde tijd, de Sentinel een nieuw alarm ontvangt van een andere hold- off, met open ' Alarm Set ' en ' Trigger gaat de mistgenerator weer mist produceren

### **Volledige Test**

Waar mogelijk moet een volledig alarm test worden uitgevoerd om te controleren of alle ingangen, uitgangen en bedrading verbindingen naar de mistgenerator kloppen. Als een PIR of andere detector is gemonteerd zal deze de 'Alarm Set', 'Trigger' en 'Hold Off' (indien gemonteerd) contacten openen en de productie van mist starten. Het zal stoppen met de productie van rook als de 'Alarm Set' contact is gesloten.

### **Stand-alone Test**

De mistgenerator kan worden getest, wanneer hij klaar is om te werken (aangegeven door een groene LED) en hij niet in de "Service-modus" staat.

Door op de "PB1" knop op de pcb te drukken wordt er mist geproduceerd zolang als de knop is ingedrukt.

NB: Er wordt tijdens deze test niet gekeken naar de status van de ingangen !

# Foutcontrole

### LED+Buzzer

| LCD Scherm               | LED                   |     | Buzzer Sound                            | Omschrijving                                                                          |
|--------------------------|-----------------------|-----|-----------------------------------------|---------------------------------------------------------------------------------------|
| Opwarmen                 | Permanent             | •   | niet                                    | De mistgenerator is aan het opwarmen                                                  |
| System Oké of datum-tijd | Permanent             | •   | niet                                    | De mistgenerator is ready                                                             |
|                          | Knippert elke 5 sec   | ••  | niet                                    | Batterij is aan het opladen                                                           |
| System Set               | Permanent             | •   | niet                                    | De mistgenerator heeft een "set" input ontvangen van het alarmpaneel                  |
| Trig Open                | Knippert elke 5 sec   | •   | niet                                    | De "Trigger" is in alarm                                                              |
| Hold-Off open            | Permanent             | •   | niet                                    | De "Hold-off" is in alarm                                                             |
| Smoke Verify             | snel Knipperen        | •   | 1 piep per seconde                      | De Mistgenerator produceert mist                                                      |
| Thermal Fault            | Permanent             | •   | 1 lange piep 3 korte piepjes elke 3 min | Temperatuur te hoog of sensor fout                                                    |
| Heater Fault             | Knippert elke 5 sec   | ••  | 1 lange piep 2 korte piepjes elke 3 min | De Mistgenerator warmt niet goed op na 10 min op stroom                               |
| Empty Fluid              | Knippert elke 5 sec   | ••  | 1 lange piep elke 3 min                 | Lage vloeistof of geen vloeistof geinstalleerd                                        |
| Low Fluid                | Knippert elke 5 sec   | ••  | 1 korte piep elke 5 min                 | Er zit nog minder dan 50% vloeistof in de mistgenerator                               |
| Battery Fault            | Knippert elke 5 sec   | ••• | 3 korte piepjes elke 5 min              | Batterij is lager dan 19V en < 360 min aan het opladen / Batterij verwijderd > 1 min. |
| Tamper Fault             | Knippert elke 5 sec   | •   | 2 korte piepjes elke 5 min              | Een van de (zij) panelen zijn open of externe tamper is in alarm                      |
| Mains Fault              | Knippert elke 5 sec   | •   | 1 lange piep en 1 korte piep elke 3 min | Stroom uitval                                                                         |
| Service Mode Setting     | Afwisselend knipperen | ••  | niet                                    | De mistgenerator staat in Service mode                                                |

### Foutopsporing

| Fout status                                                       | Actie                                                                                                    |
|-------------------------------------------------------------------|----------------------------------------------------------------------------------------------------|
| Geen rode led bij<br>opstarten                                    | Controleer voedingspanning                                                                                                    |
| Sentinel komt niet<br>in gereed stand                             | <ul> <li>Zijn de zijpanelen geplaatst ?</li> <li>Is de vloeistofzak geplaatst ?</li> <li>Nee, dan volle vloeistofzak plaatsen</li> <li>Ja, dan verwijderen en vervangen door volle vloeistofzak</li> </ul> |
| Sentinel is gereed<br>maar produceert<br>geen mist bij de<br>test | Is de vloeistofzak geplaatst en aangesloten?<br>Is de "Trigger" aansluiting geopend ? (moet open zijn)<br>Is de "Hold-Off" PIR aangesloten ? (zorg voor alarmstatus)                                       |
| Led veranderd van<br>kleur                                        | Controleer de indicaties                                                                                                    |
| Zoemer piept                                                      | Controleer de indicaties                                                                                                    |

### Na de mistuitstoot

Zorg dat kort na een mistuitstoot de ruimte word geventileerd.

Doe dit door ramen en deuren te openen of door het plaatsen van ventilatoren.

### Onderhoud

Onderhoud dient ten minste 1 maal per jaar te worden uitgevoerd door de installateur.

Essentiele onderdelen van dit onderhoud zijn:

- Vervangen van de vloeistof (iedere 2 jaar)
- Vervangen van de back-up accu's (iedere 2 jaar)
- Testen alle ingangen
- Testen alle uitgangen
- Maak een proefuitstoot

Deze onderdelen van het onderhoud dienen te worden uitgevoerd om de werking van de mistgenerator te garanderen.

Deze onderhoudsvoorschriften voldoen aan het Document D01/026 Installatievoorschriften Mistgenerator versie oktober 2001 versie 2 van het Verbond van BeveiligingsOrganisaties.

### **Mistvloeistof**

#### Welke mistmachine gebruikt welke vloeistof?

De Sentinel S35 maakt gebruik van 500cc vloeistofzakken

De Sentinel S70/S100 (oude versies) maken gebruik van 500cc of 1000cc vloeistofzakken

De Sentinel S55/S70/S100 (nieuwe versies) vloeistof container 1000cc.

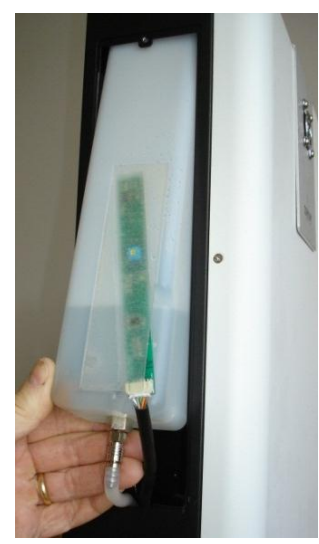

De vloeistof containers worden af en toe aangepast om de effectiviteit van de mistuitstoot te bevorderen als er nieuwe technologie beschikbaar is.

Er zijn vloeistof containers in de omloop met een schroef aan de bovenkant. Belangrijk is als de vloeistof container een schroef aan de

bovenzijde heeft dat deze wordt verwijderd.

Heeft de vloeistof container geen schroef aan de bovenkant? Dan kun je deze gewoon plaatsen.

De vloeistof is twee jaar houdbaar! Dit heeft te maken met de vloeistofsamenstelling die na een jaar veranderd en daardoor ook minder of andere mist uitstoot.

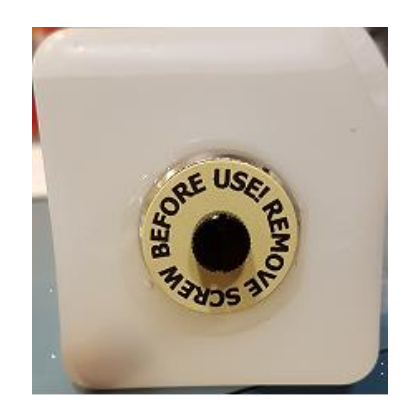

### **Nozzles**

De Sentinel wordt geleverd met een 1-gats rechte nozzle

Navolgende Nozzles zijn als set beschikbaar:

- 2-gats horizontale Nozzle
- 3-gats horizontale Nozzle
- 1-gat 30 graden neerwaarts Nozzle
- 2-gats 30 graden neerwaarts Nozzle

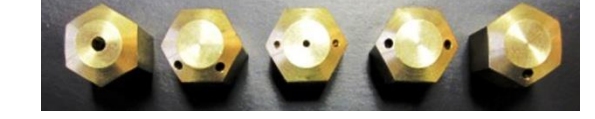

Ons advies is om indien de situatie het toelaat een nozzle te gebruiken met 1 spuit uitgang.

Er zit een verschil in de nozzles van de Sentinel S35/S55 en Sentinel S70 / S100

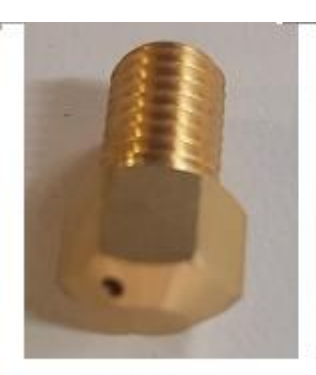

Nozzle S35

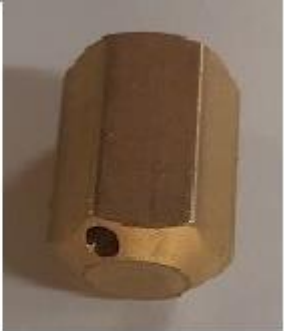

Nozzle S70

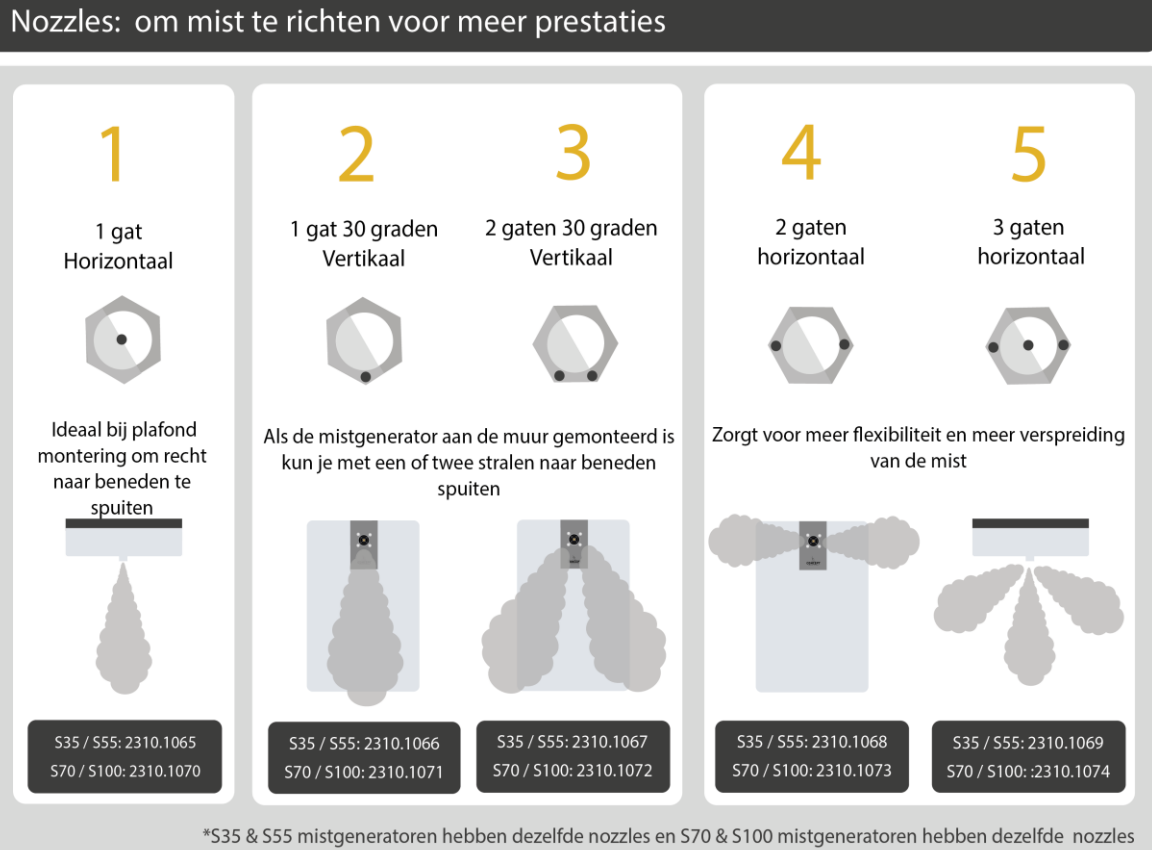

### **Oplossingen van storingen:**

### Na het opstarten van de mistgenerator blijft hij in storing staan

Is de opstart procedure gevolgd? (pagina 27 van deze handleiding) Zorg altijd dat eerst de voeding wordt aangesloten en de mistmachine opstart voordat de accu is ingeschakeld.

Na dat de machine is opgestart wordt de schakelaar van de accu omgezet.

#### De mistgenerator geeft een heater fout

- Verwijderd de spanning van de mistgenerator. Tevens ook de spanning van de accu uitschakelen.
- Reset de TCO door het knopje aan de onderkant van de heater in te drukken. Als je dit knopje indrukt zou hoor je een klik.
- Zet de spanning weer op de mistgenerator (volgens de opstartprocedure van pagina 27 van deze handleiding)
- Check of de mistgenerator normaal opstart.

#### De mistgenerator blijft aangeven vloeistof "Empty" of "Low"

Kijk bij de optie **Setting Fluid Capacity** in het menu of de sensor aan of uit staat. Staat deze uit? Zet deze aan! (alleen als je gebruik maakt van de vloeistof reservoirs)

### **Bestelnummers**

| Artikelnr.      | Artikelomschrijving                               |                     |  |  |  |
|-----------------|---------------------------------------------------|---------------------|--|--|--|
| 002700          | Sentinel S35                                      |                     |  |  |  |
| 002702          |                                                   |                     |  |  |  |
| 002702          | Sentinel S55                                      |                     |  |  |  |
| 002704          | Sentinel S70                                      |                     |  |  |  |
| 002706          | Sentinel S100                                     |                     |  |  |  |
| 002720          | Mistvloeistof 500cc                               | tbv S35             |  |  |  |
| 002724          | Mistvloeistof 1000cc container                    | tbv S55/ S70 / S100 |  |  |  |
|                 |                                                   |                     |  |  |  |
| 002736 SSI Inte | rface                                             |                     |  |  |  |
|                 |                                                   |                     |  |  |  |
| 002734          | Ophangset voor plaatsing boven ve                 | erlaagd plafond     |  |  |  |
|                 |                                                   |                     |  |  |  |
| 002726          | S35 / S55 Nozzleset                               |                     |  |  |  |
| 002760          | S70 / S100 Nozzleset                              |                     |  |  |  |
| 002725          | Nozzle 1 S35 / S55 – 1 gat horizontaal            |                     |  |  |  |
| 002730          | Nozzle 5 S35 / S55 – 1 gat 30 graden verticaal    |                     |  |  |  |
| 002727          | Nozzle 2 S35 / S55 - 2 gaten 30 graden verticaal  |                     |  |  |  |
| 002729          | Nozzle 4 S35 / S55 – 2 gaten horizontaal          |                     |  |  |  |
| 002728          | Nozzle 3 S35 / S55 – 3 gaten horizontaal          |                     |  |  |  |
| 002761          | Nozzle 1 S70 / S100 – 1 gat horizontaal           |                     |  |  |  |
| 002765          | Nozzle 5 S70 / S100 – 1 gat 30 graden verticaal   |                     |  |  |  |
| 002762          | Nozzle 2 S70 / S100 – 2 gaten 30 graden verticaal |                     |  |  |  |
| 002764          | Nozzle 4 S70 / S100 – 2 gaten horizontaal         |                     |  |  |  |
| 002763          | Nozzle 3 S70 / S100 – 3 gaten horizontaal         |                     |  |  |  |
|                 |                                                   |                     |  |  |  |
| 002733          | S35 / S55 Backup Batterij Set (2 st               | uks)                |  |  |  |
| 002732          | S70 / S100 Backup Batterij Set (2 stuks)          |                     |  |  |  |

### Vragen?

Voor eventuele vragen kunt u contact opnemen met de Servicedesk van Alphatronics

Tel: 033 – 245 97 86

E-mail: <u>helpdesk@alphatronics.nl</u>